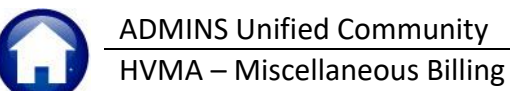

This document describes Heritage Village Masters Association (HVMA) **Servicom to AUC** Transfer Processing. The process will transfer the Servicom data to AUC, and email reports to members of the SERVICOM email distribution list. The transaction records will be accessible on the Miscellaneous Billing Query and Customer Maintenance screens. Once the data transfer is complete and the email is received, the amounts for the Servicom invoices will be available on statements.

### Contents

| 1 Initiate Transfer from Servicom                                         | 2                                                                                                    |
|---------------------------------------------------------------------------|----------------------------------------------------------------------------------------------------|
| 2 Scheduled Task Uploads Available Files                                  | 3                                                                                                    |
| 2.1 Email Received                                                        | 3                                                                                                    |
| 3 Error Checking the Upload File                                          | 3                                                                                                    |
| 3.1.1 Sample of Attached SERVICOM Transfer Interface Report               | 4                                                                                                    |
| 4 Review SERVICOM Transfer Batches Screen to Correct Errors               | 4                                                                                                    |
| 4.1 Correcting Errors in the Review Screen                                | 5                                                                                                    |
| 4.2 Select/Error Check                                                    | 6                                                                                                    |
| 5 Upload File Errors Detail                                               | 6                                                                                                    |
| 5.1 Export from SERVICOM Missing Revenue Account (Error #1)               | 6                                                                                                    |
| 5.1.1 Review SERVICOM Transfer Batches                                    | 6                                                                                                    |
| 5.2 Revenue Account is not valid in GL Chart for Current FY (Error #2)    | 7                                                                                                    |
| 5.3 No Service Type Found Using the Revenue Account (Error #3)            | 7                                                                                                    |
| 5.3.1 Account Number Already Assigned to a Code in AUC Service Type Table | 8                                                                                                    |
| 5.3.2 Account Number not Assigned; New Service Type Needed                | 8                                                                                                    |
| 5.4 Bill Date Outside Current Month (Error #4)                            | 9                                                                                                    |
| 5.5 Duplicate Document # (Error #5)                                       | 9                                                                                                    |
| 5 Post the SERVICOM Transfers to AUC                                      |                                                                                                    |
| 6.1.1 If No Transactions are Ready for Posting                            | 10                                                                                                    |
| 6.1.2 If At Least One Transaction is Ready for Posting                    | 11                                                                                                    |
| 6.1.2.1 Servicom GL Posting Report                                        | 11                                                                                                    |
| 6.1.2.2 Servicom Transfer Interface List of Invoices & Work Orders        |                                                                                                    |
| 6.1.3 Verify the Data on the Customer Record                              |                                                                                                    |
| 6.1.3.1 The SERVICOM Charges on the Statement                             | 13                                                                                                    |
| 7 Finance Posts to the GL                                                 |                                                                                                    |
| 8 Set Up a New Service Type                                               | 14                                                                                                    |
| 8.1 Set up the Accounting                                                 | 15                                                                                                    |
| 9 Making Corrections to Customers or Invoices                             | 16                                                                                                    |
| 9.1 Incorrect Invoice Not Yet Transferred to AUC                          |                                                                                                    |
| 9.2 Incorrect Invoice has been Transferred to AUC                         |                                                                                                    |
| 9.2.1 Processing Adjustments to Invoices                                  |                                                                                                    |
| 9.2.2 Create Adjustment Batch                                             |                                                                                                    |
| 9.2.3 Misc Bill Adjustment Batch Screen Entry                             |                                                                                                    |
| 9.2.4 Adjustment Entry Screen – Select the Customer # & Transaction Code  |                                                                                                    |
| 9.2.5 Make & Accept the Adjustments & Return to the Batch Screen          |                                                                                                    |
| 9.2.6 Adjustment Batch Screen after data entry is complete                | 20                                                                                                    |
| 9.2.7 Post the Batch                                                      | 20                                                                                                    |
| 9.2.8 Bill Query Screen after Adjustment                                  | 21                                                                                                    |
| 9.2.9 Finance Posts the Adjustment Batch                                  | 21                                                                                                    |
| L 2 3 4 5 6 7B 9                                                          | Initiate Transfer from Servicom         Scheduled Task Uploads Available Files         2.1       Email Received         Error Checking the Upload File         3.1.1       Sample of Attached SERVICOM Transfer Interface Report         Review SERVICOM Transfer Batches Screen to Correct Errors         4.1       Correcting Errors in the Review Screen         4.2       Select/Error Check         Upload File Errors Detail |

HVMA – Miscellaneous Billing

1 December 2023

| About Tata Amount Tata Amount | ACCONTRACTOR CONTRACTOR CONTRACTO | Normalization       Normalization       Normalinstance       Normalization       Normalizatio | Data in AUC<br>• View on CustomerQuery<br>Screen<br>• Include in statements |
|----------------------------------------------------------------------------------------------------|----------------------------------------------------------------------------------------------------|----------------------------------------------------------------------------------------------------|-----------------------------------------------------------------------------|
|----------------------------------------------------------------------------------------------------|----------------------------------------------------------------------------------------------------|----------------------------------------------------------------------------------------------------|-----------------------------------------------------------------------------|

# 1 Initiate Transfer from Servicom

To initiate the transfer from Servicom to pull the data into the AUC Miscellaneous Billing module, open the Servicom application to the Batch summary screen.

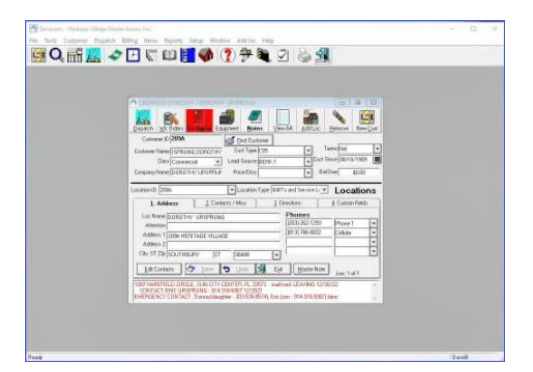

|                     |              |            | 1        | Total Amour | a 🔽        | 45.77      | <u>E</u> dit Li | st   |
|---------------------|--------------|------------|----------|-------------|------------|------------|-----------------|------|
| nvoice(s) to be tra | unsferred in | this Batch | 6        |             |            |            |                 |      |
| Customer            | Invoice      | Inv Date   | Inv Type | Location    | GL Model   | WorkOrder  | TotalAmount     | Rece |
| ORNETZ, MAXWE 2     | 21227-052    | 12/29/2022 | T&M 2    | 34F         | Electrical | 221227-052 | 45.77           |      |
|                     |              |            |          |             |            |            |                 |      |
|                     |              |            |          |             |            |            |                 | 1    |

Figure 1 Initiate the invoices transfer from Servicom

#### Click on the [Transfer] Button.

| reating Transac<br>) Invoice record | tion Records<br>is to transfer               |   |
|-------------------------------------|----------------------------------------------|---|
| rocessing Work<br>sporting Custom   | Urder 1 - (221227-052)<br>ier Data.          |   |
|                                     | Peachtree Link X<br>Invoice Export complete. | Ŧ |
|                                     |                                              |   |

**ADMINS** worked with the local IT staff to set up the directory where the invoices would be sent. The directory is **f:\Servicom**, available from the Servicom software and the AUC server.

Figure 2 The Servicom / Peachtree Link will display a popup stating that the Invoice Export is complete

# 2 Scheduled Task Uploads Available Files

A scheduled task runs every ten minutes from 7:30 am to 6:30 pm Monday through Friday to upload the *sales.txt* file into a Work-in-Progress (WIP) file and assign a batch number. The AUC server will check the transfer directory to see if new transactions are available for import into AUC. If a transfer is initiated over a weekend, it will be processed first thing on Monday morning. Do not initiate another transfer until you receive the email saying the first one has been processed.

## 2.1 Email Received

A report listing the Servicom Invoices will be attached to the email.

### 

When transactions are found, the process will pull the transactions into AUC and send an email notifying members of the SERVICOM distribution list that the new invoices were uploaded.

Figure 3 Email notice that the Invoices were uploaded – now they are ready for review

# 3 Error Checking the Upload File

When the file from SERVICOM is loaded it checks if:

- 1. The Bill Date is in the current month,
- The DOC # from SERVICOM has already been loaded in AUC (is it a duplicate?)

During the scheduled task that loads the file from SERVICOM it will check both errors above and if there are any duplicate Document #s it will issue a separate report showing the Invoice information from AUC.

The error conditions are described in section 3.1.1 below.

Figure 4 Sample e-mail from Servicom

If there are **no** duplicates in the upload this duplicate report will not be generated therefore will not be included in the email.

Report 1 will *always* be included in the email as it is a list of all uploaded transactions. If there are any errors, they will be displayed on this report.

Report 2 will **only** be included in the email if there is a duplicate Document # in the upload file. This example shows both reports are in the attachment.

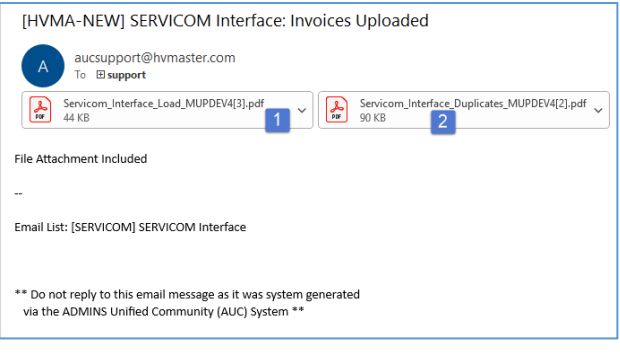

HVMA – Miscellaneous Billing

| 1 | Decem | ber | 2023 |
|---|-------|-----|------|
| _ | Decen | NCI | 2023 |

| 10857-                 | ł             | Printed 10-Aug<br>Heritage Villag | -2023 at 18:3<br>e Master Asso | 38:42 by MUPDEV4<br>ociation | Page 1 |
|------------------------|---------------|-----------------------------------|--------------------------------|------------------------------|--------|
| Batch# : 70            |               |                                   |                                |                              |        |
| Document#              | Cust# Year    | Invoice# Line                     | Bill Date                      | Service                      | Amount |
|                        |               |                                   |                                |                              |        |
| Transfer Doc# 23072501 | 12 1          | Custome                           | r# 1019B                       |                              |        |
| Duplicate Document# In | nvoices Found |                                   |                                |                              |        |
|                        |               |                                   |                                |                              |        |
| 230725012 1            | 1019B 2023    | 027128-00 1 2                     | 27-Jul-2023                    | Carpentry Fees - Labor       | 39.50  |
| 230725012 1            | 1019B 2023    | 027128-00 2                       | 27-Jul-2023                    | Sales Tax                    | 2.51   |
| 230725012 1            | 1019B 2023    | 027128-00 1                       | 27-Jul-2023                    | Carpentry Fees - Labor       | 39.50  |
| 230725012 1            | 1019B 2023    | 027128-00 2                       | 27-Jul-2023                    | Sales Tax                    | 2.51   |
|                        |               |                                   |                                |                              |        |

- Transfer Doc# is the document number in the Upload file
- Everything listed under "Duplicate Document# Invoices found" will list the actual invoice that already exists in AUC; investigate and determine if the duplicate should be processed or not.

Figure 5 Sample of the duplicate Document report

## 3.1.1 Sample of Attached SERVICOM Transfer Interface Report

The same report will be issued for error-free batches and batches with errors.

This example shows an error on one of the lines, which must be corrected before the entire batch can be posted.

The assigned Batch number is in the upper left corner, and the error and associated error message are highlighted.

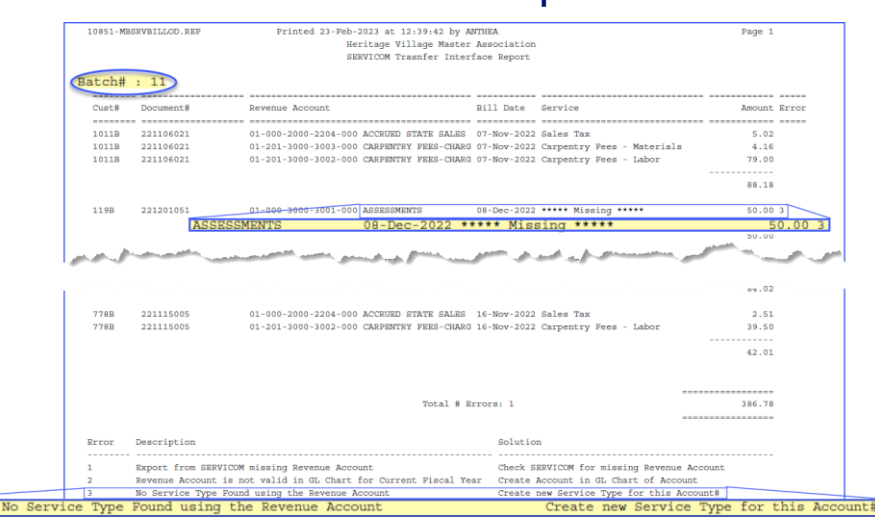

Once this email is received – review the SERVICOM Transfer Interface Report to:

- Check that the total matches the transfer report issued by SERVICOM, and,
- Check for and fix errors which must be corrected before the batch can be selected for processing.

# 4 Review SERVICOM Transfer Batches Screen to Correct Errors

If there are errors found, they will be marked with one of the Error numbers shown below. Each is described in the following sections. The screen displays the error number (<u>1-5</u>, <u>described below</u>) in the error column to make it easy to find any transactions that need to be adjusted. Records without an error number have a valid bill date. To review the errors, from the menu, select:

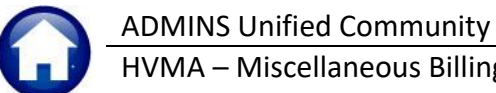

HVMA – Miscellaneous Billing

### 1 December 2023

#### Misc Billing ▶ Billing ▶ Review SERVICOM Transfer Batches

|            |       |                      |     | Re             | view SERVICOM Transf | er Batches                 |              |
|------------|-------|----------------------|-----|----------------|----------------------|----------------------------|--------------|
| Goto       |       |                      |     |                |                      |                            |              |
| Actions    |       | 1 Select/Error Check |     | 2 Deselect All | 3 Edit List 4 Pos    | st Transfer                |              |
| Sel Batch# | Cust# | Document#            | Lin | Bill Date      | Revenue Account      | Service Type               | Amount Error |
| 69         | 1019B | 230725012            | 1   | 27-Jul-2023    | 01-201-3000-3002-000 | Carpentry Fees - Labor     | 39,50 4      |
| 2 69       | 1019B | 230725012            | 2   | 27-Jul-2023    | 01-000-2000-2204-000 | Sales Tax                  | 2,51 4       |
| 69         | 1022A | 230731102            | 2   | 31-Jul-2023    | 01-000-3000-3005-000 | Variance                   | 50.00 4      |
| 69         | 119A  | 230720016            | 1   | 25-Jul-2023    | 01-201-3000-3002-000 | Carpentry Fees - Labor     | 39.50 4      |
| 69         | 119A  | 230720016            | 2   | 25-Jul-2023    | 01-201-3000-3003-000 | Carpentry Fees - Materials | .84 4        |
| Image: 69  | 119A  | 230720016            | 3   | 25-Ju1-2023    | 01-201-3000-3003-000 | Carpentry Fees - Materials | 2.37 4       |

| Error | Description                                             | Solution                                                |
|-------|---------------------------------------------------------|---------------------------------------------------------|
| 1     | Export from SERVICOM missing Revenue Account            | Check SERVICOM for missing Revenue Account              |
| 2     | Revenue Account is not valid in GL Chart for Current FY | Create Account in GL Chart of Account                   |
| 3     | No Service Type Found using the Revenue Account         | Create new Service Type for this Account#               |
| 4     | Bill Date outside current month                         | Update Bill Date in Review Screen to current month      |
| 5     | Duplicate Document #                                    | Uncheck Document in Review Screen to not create invoice |

See section 5 for Upload File error detail.

## 4.1 Correcting Errors in the Review Screen

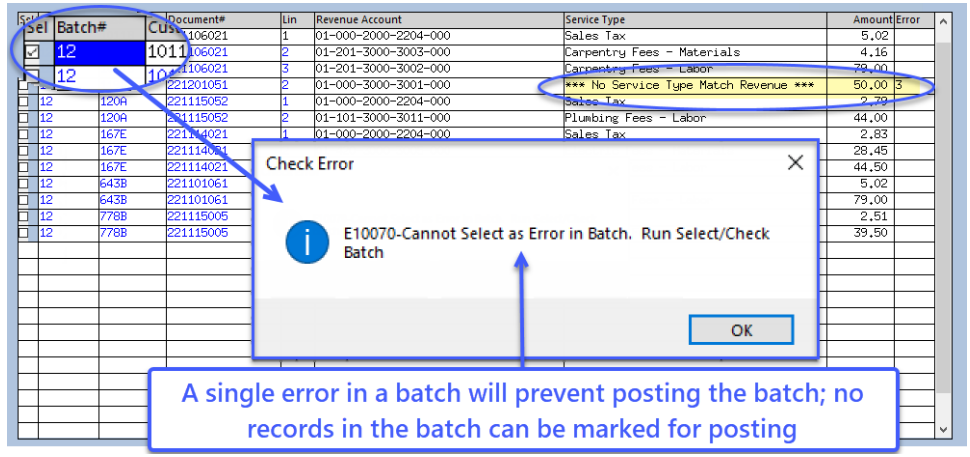

#### Figure 6 Cannot select records within a batch if there are any errors on any records in the batch

To correct errors, there are some options:

- 1. The Bill Date can be changed on this screen if outside current month.
- 2. The Revenue account can be updated on this screen if the wrong account was in SERVICOM.
- 3. <u>Create a new service type</u> and assign it this account number.

### HVMA – Miscellaneous Billing

#### 1 December 2023

0K

| s soon as the Revenue        |                  |       |                    |           | Review SERVICOM T              | ransfer Batches                       |              |
|------------------------------|------------------|-------|--------------------|-----------|--------------------------------|---------------------------------------|--------------|
| Account is correct on the    | <u>G</u> oto     |       |                    |           |                                |                                       |              |
| creen, the                   | Actio <u>n</u> s |       | 1 Select/Error Che | ck        | 2 Deselect All 3 Edit List     | 4 Post Transfer                       |              |
|                              | Sel Batch#       | Cust# | Document#          | Lin       | Revenue Account                | Service Type                          | Amount Error |
| 1 Select/Error Check process | 11               | 1011B | 221106021          | 1         | 01-000-2000-2204-000           | Sales Tax                             | 5.02         |
| process                      | 11               | 1011B | 221106021          | 2         | 01-201-3000-3003-000           | Carpentry Fees - Materials            | 4.16         |
| ill automatically run. The   | 11               | 1011B | 221106021          | 3         | 01-201-3000-3002-000           | Carpentry Fees - Labor                | 79.00        |
| in automatically run. The    | 11               | 119B  | 221201051          | 2         | 01-201-3000-3003-000           | *** No Service Type Match Revenue *** | 50,00 3      |
| reen will look like this     | 11               | 120A  | 221115052          | 1         | 01-000-2000-2204-000           | Sales Tax                             | 2.79         |
| ieen win look like this.     | 11               | 120A  | 221115052          | 2         | 01-101-3000-3011-000           | Plumbing Fees - Labor                 | 44.00        |
|                              | 11               | 167E  | 221114021          | 1         | 01-000-2000-2204-000           | Sales Tax                             | 2.83         |
|                              | 11               | 167E  | 221114021          | 2         | 01-420-3000-3005-000           | Electric Fees - Materials             | 28.45        |
|                              | <b>11</b>        | 167E  | 221114021          | 3         | 01-420-3000-3004-000           | Electric Fees - Labor                 | 44.50        |
|                              | _ 11             | 643B  | 221101061          | 1         | 01-000-2000-2204-000           | Sales Tax                             | 5.02         |
|                              | 11               | 643B  | 221101061          | 2         | 01-201-3000-3002-000           | Carpentry Fees - Labor                | 79.00        |
|                              | 11               | 7788  | 221115005          | 1         | 01-000-2000-2204-000           | Sales lax                             | 2.51         |
|                              | 11               | 7788  | 221115005          | 2         | 01-201-3000-3002-000           | Carpentry Fees - Labor                | 39,50        |
|                              |                  |       | Task 1085          | k Error C | heck SERVICOM Transfer Batches | ×                                     |              |
|                              |                  |       | Error              | Check     | SERVICOM Transfer Batches      |                                       |              |
|                              |                  |       | Run as 🕡           | DF        |                                |                                       |              |
|                              |                  |       |                    |           |                                |                                       |              |
|                              |                  |       |                    | Loo       | kup <u>QK</u> <u>Cancel</u> Ch | ear <u>A</u> ll                       |              |
|                              |                  |       |                    |           |                                |                                       | ~            |

0K Click on

to run the error check and view the report.

If the batch is not selected (and errors have been fixed other than changing the account number on this screen, e.g., adding

a new service type) click on the [1 Select/error check] button to select and error check the batch and click on

If errors remain, the transactions in the batch will remain unselected. Correct the remaining errors.

## 4.2 Select/Error Check

The **I Select/Error Check** process will recheck the batch for any errors including if the Bill Date is in the current month and for duplicate Document #s. If there are any errors, it will display the error report and if there are duplicate Document #s it will display the duplicate Document # report as shown in the sample in Figure 5.

#### **Upload File Errors Detail** 5

There are errors that can be shown on the reports and review screen. Directions to remedy each are provided below.

## 5.1 Export from SERVICOM Missing Revenue Account (Error #1)

The Revenue Account that should be set up in the GL Model table in SERVICOM is missing. Review the GL model table in SERVICOM to ensure that the Revenue Account is entered and run the export again.

### 5.1.1 Review SERVICOM Transfer Batches

After the "Transfer files from SERVICOM" process runs through the scheduled task, the batches and documents therein are available for review on this screen. To access the screen, from the menu, select:

MB–625 HVMA Servicom to AUC Processing

ADMINS Unified Community HVMA – Miscellaneous Billing

### 1 December 2023

#### Misc Billing Billing Review SERVICOM Transfer Batches

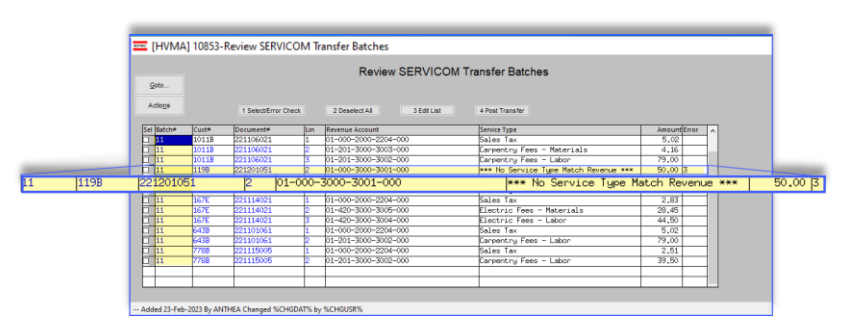

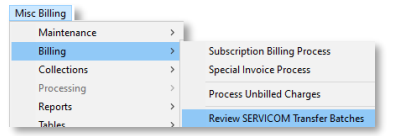

Review any errors and fix them (change incorrect account numbers directly on this screen). These are some error conditions that will be reported:

- Missing revenue account
- Invalid Revenue account
- No Service Type was found that uses the revenue account

#### Figure 7 The Review SERVICOM Transfer Batches screen

In the example above, a batch is shown with many transactions, and there is a single error identified in the error column. No transactions within this batch can be selected for posting until *all the transactions in the batch are error-free*.

The review screen allows corrections to the account number. When making corrections using a new account number, the system will check for the following:

- User has account security for the account
- Must be a posting account
- The account must be active

If a new account is entered and accepted on the screen, the system will automatically run a 1 Select/Error Check.

## 5.2 Revenue Account is not valid in GL Chart for Current FY (Error #2)

The **Revenue Account** exported in the SERVICOM file is not a valid account in the AUC GL Chart of Accounts for the fiscal year. Make sure the **Revenue Account** exists in the Current Fiscal Year Chart of account, and the account is Active. Contact *(Tina or Regina in)* the Finance Office and ask them to check the account. To access the chart of accounts, from the menu, select:

| Ν                                                                | laintain Chart of Accounts        |          | Last Changed<br>Last Trx in FY | TGOMES<br>25-Jan-2023<br>15-Sep-2023 |
|------------------------------------------------------------------|-----------------------------------|----------|--------------------------------|--------------------------------------|
| FY 2023 Account 01-201-3000-3000<br>Description CHARGE TO UNIT ( | 2-000<br>DWNERS - CARPENTRY LABOR |          |                                |                                      |
| Account Type R Revenue                                           | Sub Type P Posting                | Entity 1 | HERITAGE VILLAGE               | MASTER ASSOCIATION                   |

#### Ledgers Account Maintenance Chart of Accounts

## 5.3 No Service Type Found Using the Revenue Account (Error #3)

This may be the most common type of error. This error means that the GL Model has been updated in SERVICOM with a **Revenue Account**, but the **Service Type** associated with that revenue account in **AUC Misc Billing** is not set up in the Service Type table, or the account number used in SERVICOM GL Model Table is the wrong account.

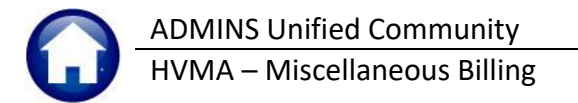

Go to the Invoice with the incorrect account number and enter the correct account number in the Revenue Account

Column.

Verify with (*Tina or Regina in*) the Finance office that the account number exported from SERVICOM was the correct account number. If it is incorrect, check first if the account that should be used has already been assigned to a code in the **Service Type Table**. Check what accounts have been assigned a code by going to the:

Misc Billing ▶ Tables ▶ Service Type

| Click to display<br>this prompt. Run the<br>edit list as shown for<br>the current bill year.<br>Select the<br>O Accounts Only radio<br>button and O PDF; click<br>on K. | ■ Task 10022: Service Type List<br>MB Service Type List<br>Required: Enter Bill Year 2024<br>Required: Enter Program Type SERVICOM SERVICOM Supplemental Invoices<br>Layout: | ×     |
|----------------------------------------------------------------------------------------------------|----------------------------------------------------------------------------------------------------|-------|
| Review the report and                                                                                                    | Account Number Description                                                                                                    |       |
| check if the <i>(line 2</i> )                                                                                                    | 1. Cash 01-000-1000-1001-000 CASH - NEWTOWN OPERATING ACCT                                                                                                    |       |
| Revenue Account has                                                                                                    | 2. Revenue or Liability 01-201-3000-3002-000 CHARGE TO UNIT OWNERS - CARPENTRY I                                                                                             | LABOR |
| the account number                                                                                                    | 4. A/R 01-000-1000-1000 ACCOUNTS RECEIVABLE - RESIDENTS                                                                                                    |       |
|                                                                                                    | 5. Abatements 00-000-0000-000<br>6. Refund 00-000-0000-000                                                                                                    |       |
| that should be used.                                                                                                    | 7. Revenue Write-off 01-000-1000-1140-000 ALLOWANCE FOR DOUBTFUL ACCTS.                                                                                                    |       |
|                                                                                                    | 8. Fees 00-000-0000-000                                                                                                    |       |

## 5.3.1 Account Number Already Assigned to a Code in AUC Service Type Table

After verifying that the Revenue account that should be assigned to the Invoice has already been assigned a code in AUC, update the incorrect Account number in the export with the correct account number. To update the account number in the export, from the menu, select:

#### Misc Billing Billing Review SERVICOM Transfer Batches

| File Edit Ledgers Pu          | rchase Orders Accounts Pa | iyable Budget C | Collections Misc Billing Sys               | stem Favorites Help             |                  |
|-------------------------------|---------------------------|-----------------|--------------------------------------------|---------------------------------|------------------|
| <b>₽₿ € € ₩</b>               | + + н 🖑 👾 🔍               | 🔤 🗳 🚺           | <b>a</b>                                   |                                 |                  |
|                               |                           | Povie           |                                            | anefer Batchee (TRAININ         | ICI              |
|                               |                           | IVENIC          |                                            |                                 | (G]              |
|                               |                           |                 |                                            |                                 |                  |
| Goto                          |                           |                 |                                            |                                 |                  |
| Goto                          |                           |                 |                                            |                                 |                  |
| Goto Actions                  | 1 Select/Error Cher       | rk Deselect     | All 3 Edit Liet                            | 4 Pnet Transfer                 |                  |
| Goto Actions                  | 1 Select/Error Chec       | Ck Deselect     | All 3 Edit List                            | 4 Post Transfer                 |                  |
| Goto Actions Sel Batch# Cust# | 1 Select/Error Chec       | Ck Deselect     | All 3 Edit List                            | 4 Post Transfer                 | Amount           |
| Goto Actions Sel Batch# Cust# | 1 Select/Error Chec       | Ck Deselect     | All 3 Edit List Revenue Account 00-000-000 | 4 Post Transfer<br>Service Type | Amount Erro<br>2 |

Then click the **1** Select/Error Check button to verify all errors have been corrected before Posting the Transfer. Make sure that the GL Model Table in SERVICOM has been updated to the use the correct Revenue Account.

### 5.3.2 Account Number not Assigned; New Service Type Needed

To set up a new Service Type, see the instructions in Section 8 below.

ADMINS Unified Community HVMA – Miscellaneous Billing

## 5.4 Bill Date Outside Current Month (Error #4)

The Bill Date imported from SERVICOM is outside the current month. If today's date is 2-September-2023 and the Bill date is 31-August-2023, the Bill Date is outside the current month. All invoices from SERVICOM must be posted to the current month. To update the bill date on the SERVICOM Transfer Batches review screen, from the menu, select:

#### Misc Billing Billing Review SERVICOM Transfer Batches

| Goto       |       |                      |     | Review         | / SERVICOM Trai      | nsfer B | latches      |          |     |
|------------|-------|----------------------|-----|----------------|----------------------|---------|--------------|----------|-----|
| Actions    |       | 1 Select/Error Check |     | 2 Deselect All | 3 Edit List          | 4 Po    | st Transfer  |          |     |
| Sel Batch# | Cust# | Document#            | Lin | Bill Date      | Revenue Account      |         | Service Type | Amount E | ror |
|            |       |                      |     |                | 00-000-0000-0000-000 |         |              | 2        |     |
|            |       |                      |     |                | 1                    |         |              |          |     |
|            |       |                      |     | -              |                      |         |              |          |     |
|            |       |                      |     | B              | ill Date             |         |              |          |     |
|            |       |                      |     | _              |                      |         |              |          | _   |

## 5.5 Duplicate Document # (Error #5)

The SERVICOM export does not distinguish between a new invoice and a modified invoice. *Users should not modify an existing invoice once it has been "posted" or exported to AUC.* If it does happen, and this is really a duplicate invoice, uncheck this invoice from the transfer process so that it does not create a duplicate invoice in AUC.

The duplicate report provides information to investigate if this duplicate should be processed or not.

To update the Bill Date, click in the Bill Date column and update the Bill Date to a date within the current

month.

#### Misc. Billing Billing Review SERVICOM Transfer Batches

| 10857-                            | Printed 10-Aug-2023 at 18:38:42 by MUPDEV4<br>Heritage Village Master Association | Page 1 |
|-----------------------------------|-----------------------------------------------------------------------------------|--------|
| Batch# : 70                       |                                                                                   |        |
|                                   |                                                                                   |        |
| Document# Cust# Yea               | r Invoice# Line Bill Date Service                                                 | Amount |
|                                   |                                                                                   |        |
|                                   |                                                                                   |        |
| Transfer Doc# 230725012 🚺         | Customer# 1019B                                                                   |        |
|                                   |                                                                                   |        |
| Duplicate Document# Invoices Foun | 1                                                                                 |        |
|                                   |                                                                                   |        |
| 230725012 1019B 202               | 3 <mark>027128-00 1 🔼</mark> 27-Jul-2023 Carpentry Fees - Labor                   | 39.50  |
| 230725012 1019B 202               | 3 027128-00 2 27-Jul-2023 Sales Tax                                               | 2.51   |
| 230725012 1019B 202               | 3 027128-00 1 27-Jul-2023 Carpentry Fees - Labor                                  | 39.50  |
| 230725012 1019B 202               | 027128-00 2 27-Jul-2023 Sales Tax                                                 | 2.51   |
| 230723012 1019B 202               | 02/120-00 2 2/-001-2025 Sales Tax                                                 | 2.51   |

The error code (5) indicates which transactions are duplicates. If the transactions must be processed –do not do anything, if the SEL column is checked it will generate an invoice in AUC.

|            |                                                                 |           | _   | Re          | view SERVICOM Trans   | fer Batches               |              |   |  |  |  |
|------------|-----------------------------------------------------------------|-----------|-----|-------------|-----------------------|---------------------------|--------------|---|--|--|--|
| Goto       |                                                                 |           |     |             |                       |                           |              |   |  |  |  |
| Actions    | 1 Select/Error Cheok 2 Deselect All 3 Edit List 4 Post Transfer |           |     |             |                       |                           |              |   |  |  |  |
| Sel Batch# | Cust#                                                           | Document# | Lin | Bill Date   | Revenue Account       | Service Type              | Amount Error |   |  |  |  |
| ☑ 70       | 28C                                                             | 230202049 | 2   | 27-Jul-2023 | 01-101-3000-3011-000  | Plumbing Fees - Labor     | 44.00 5      | 1 |  |  |  |
| 70         | 28C                                                             | 230202049 | 3   | 27-Jul-2023 | 01-000-2000-2204-000  | Sales Tax                 | 9,15 5       | 1 |  |  |  |
| ☑ 70       | 28C                                                             | 230719033 | 4   | 27-Ju1-2023 | 01-201-3000-3002-000  | Carpentry Fees - Labor    | 39.50 5      | 1 |  |  |  |
| 70         | 28C                                                             | 230719033 | 5   | 27-Jul-2023 | 01-000-2000-2204-000  | Sales Tax                 | 2,51 5       | 1 |  |  |  |
| 2 70       | 33B                                                             | 230722001 | 1   | 26-Ju1-2023 | 01-000-2000-2204-000  | Sales Tax                 | 26.82 5      | 1 |  |  |  |
| 2 70       | 33B                                                             | 230722001 | 2   | 26-Ju1-2023 | 01-101-3000-3012-000  | Plumbing Fees - Materials | 13.68 5      | 1 |  |  |  |
| 6 6        | 775                                                             | 070700004 |     | OC 1 1 0007 | Tot 404 3000 3044 000 | ha i e i i                | 472 00 0     | 1 |  |  |  |

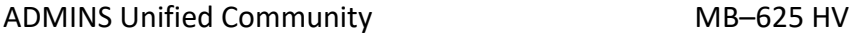

HVMA – Miscellaneous Billing

If the transactions should NOT be processed – Uncheck the Sel ☑ on the duplicate Document # invoice before clicking Post Transfer; the transactions will not be transferred into AUC.

|            |       |                      |     | Review         | SERVICOM Transf | fer B | Batches      |        |       |   |
|------------|-------|----------------------|-----|----------------|-----------------|-------|--------------|--------|-------|---|
| Goto       |       |                      |     |                |                 |       |              |        |       |   |
| Actions    |       | 1 Select/Error Check |     | 2 Deselect All | 3 Edit List     | 4 Po  | st Transfer  |        |       |   |
| Sel Bàtch# | Cust# | Document#            | Lin | Bill Date      | Revenue Account |       | Service Type | Amount | Error | ^ |
| S          | I Ba  |                      |     |                |                 |       |              |        | -     |   |
|            |       |                      |     |                |                 |       |              |        |       |   |

# 6 Post the SERVICOM Transfers to AUC

Once the batch(es) have been selected, click **[Post Transfer]** to create invoices in MB and create GL Transactions. (The transactions will be "closed out" of the **Misc Billing** module and moved to the **General Ledger** unposted file.)

## 6.1.1 If No Transactions are Ready for Posting

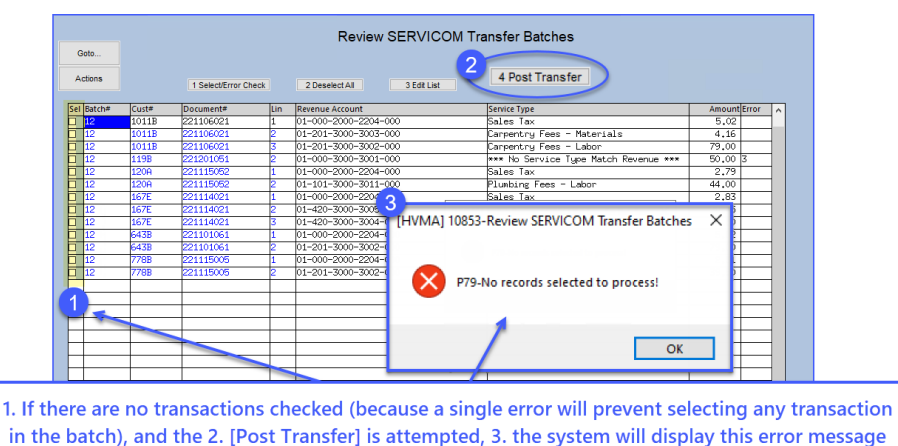

If this happens, click on

OK , correct errors, run the error check (if the system does not automatically run it) and then try again.

Figure 8 Trying to Post Transfers when no transactions are selected

# 6.1.2 If At Least One Transaction is Ready for Posting

|            |       |                      |       | Review SERVIO             | COM Tra   | ansfer Batch    | nes                      |        |       |   |
|------------|-------|----------------------|-------|---------------------------|-----------|-----------------|--------------------------|--------|-------|---|
| Goto       |       |                      |       |                           |           |                 | _                        |        |       |   |
|            |       |                      |       |                           | 4         | Post Transfer   |                          |        |       |   |
| Actions    |       | 1 Select/Error Check |       | 2 Deselect All 3 Edit Lis | st 🗖      | 4 Post Transfer | 7                        |        |       |   |
|            |       | -                    | 5     |                           |           |                 |                          |        |       |   |
| Sel Batch# | Cust# | Document#            | Lin   | Revenue Account           |           | Service Type    |                          | Amount | Error | ^ |
|            | 1011B | 🔳 Task 10856: Post S | ERVIC | OM Transfers to AUC       |           | ×               |                          | 5,02   |       |   |
| 9          | 1011B | -                    |       |                           |           |                 | s - Materials            | 4,16   |       |   |
| 2 9        | 1011B | Post SEF             | WICO  | M Transfers to AUC        |           |                 | s - Labor                | 79,00  |       | 1 |
|            | 119B  |                      |       |                           |           |                 |                          | 50,00  |       | 1 |
| 29         | 120A  | D                    |       |                           |           |                 |                          | 2,79   |       | 4 |
| 2 9        | 120A  | Run as  PDF          |       |                           |           |                 | - Labor                  | 44,00  |       |   |
| 2 9        | 167E  |                      |       |                           |           |                 |                          | 2,83   |       |   |
| 2 9        | 167E  | 1.00                 | luum  | OK b Canada               | Class All |                 | - Materials              | 28,45  |       |   |
| 2 9        | 167E  | LUU                  | Kuh   | UK Cancer                 | Clear All |                 | - Labor                  | 44,50  |       |   |
| <b>2</b> 9 | 643B  | 221101001            | -     | 01 000 2000 2204 000      |           | pares rax       |                          | 5.02   |       |   |
| 9          | 643B  | 221101061            | 2     | 01-201-3000-3002-000      |           | Carpentry Fee   | s - Labor                | 79,00  |       |   |
| <b>2</b> 9 | 778B  | 221115005            | 1     | 01-000-2000-2204-000      |           | Sales Tax       |                          | 2,51   |       |   |
| <b>2</b> 9 | 778B  | 221115005            | 2     | 01-201-3000-3002-000      |           | Carpentry Fee   | s - Labor                | 39,50  |       |   |
| 12         | 1011B | 221106021            | 1     | 01-000-2000-2204-000      |           | Sales Tax       |                          | 5.02   |       |   |
| 12         | 1011B | 221106021            | 2     | 01-201-3000-3003-000      |           | Carpentry Fee   | s - Materials            | 4.16   |       |   |
| 12         | 1011B | 221106021            | 3     | 01-201-3000-3002-000      |           | Carpentry Fee   | s - Labor                | 79,00  |       |   |
| 12         | 119B  | 221201051            | 2     | 01-000-3000-3001-000      |           | *** No Servic   | e Type Match Revenue *** | 50,00  | 3     |   |
| 12         | 120A  | 221115052            | 1     | 01-000-2000-2204-000      |           | Sales Tax       |                          | 2,79   |       |   |
| 12         | 120A  | 221115052            | 2     | 01-101-3000-3011-000      |           | Plumbing Fees   | - Labor                  | 44.00  |       |   |
| 12         | 167E  | 221114021            | 1     | 01-000-2000-2204-000      |           | Sales Tax       |                          | 2,83   |       |   |
| 12         | 167E  | 221114021            | 2     | 01-420-3000-3005-000      |           | Electric Fees   | - Materials              | 28,45  |       |   |
| 12         | 167E  | 221114021            | 3     | 01-420-3000-3004-000      |           | Electric Fees   | - Labor                  | 44,50  |       |   |
| 12         | 643B  | 221101061            | 1     | 01-000-2000-2204-000      |           | Sales Tax       |                          | 5.02   |       |   |
| 12         | 643B  | 221101061            | 2     | 01-201-3000-3002-000      |           | Carpentry Fee   | s - Labor                | 79,00  |       |   |
| 12         | 778B  | 221115005            | 1     | 01-000-2000-2204-000      |           | Sales Tax       |                          | 2,51   |       | ¥ |

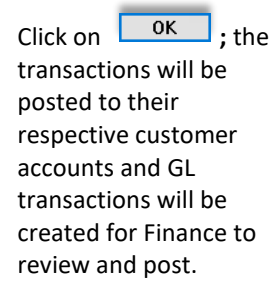

Figure 9 Posting the Transfer Batch when there are transactions selected

## 6.1.2.1 Servicom GL Posting Report

| SERVICOM G                                                                                     | 3L Posting Report                       |        |        |
|------------------------------------------------------------------------------------------------|-----------------------------------------|--------|--------|
|                                                                                                |                                         |        |        |
|                                                                                                |                                         |        |        |
| GL Posting#: 225                                                                               |                                         |        |        |
| EV Data Aggount#                                                                               | tion                                    | Dobit  | Crodit |
| FI Date Account# Descrip                                                                       |                                         | Debit  |        |
| 2023 18-Nov-2022 01-000-1000-1100-000 ACCOUNT                                                  | S PECETVARIE - PESTDENTS                | 286 78 |        |
| 2023 18-Nov-2022 01-000-1000-1000-000 ACCOUNT<br>2023 18-Nov-2022 01-000-2000-2204-000 ACCOUNT | ) STATE SALES TAX - LIABLITY            | 300.70 | 18 17  |
| 2023 18-Nov-2022 01-000-2500-2901-000 REVENUE                                                  | CONTROL                                 |        | 318 61 |
| 2023 08-Dec-2022 01-000-2500-2902-000 EXPENDE                                                  | TURE CONTROL                            |        | 50.00  |
|                                                                                                |                                         |        |        |
|                                                                                                | BALANCE SHEET                           | 386.78 | 386.78 |
|                                                                                                |                                         |        |        |
|                                                                                                |                                         |        |        |
| 2023 18-Nov-2022 01-101-3000-3011-000 PLUMBIN                                                  | NG FEES-CHARGE TO UNIT OWNERS - PLUMBIN |        | 44.00  |
| 2023 16-Nov-2022 01-201-3000-3002-000 CARPENT                                                  | TRY FEES-CHARGE TO UNIT OWNERS - CARPEN |        | 197.50 |
| 2023 07-Nov-2022 01-201-3000-3003-000 CARPENT                                                  | TRY FEES-CHARGE TO UNIT OWNERS - CARPEN |        | 4.16   |
| 2023 08-Dec-2022 01-206-7000-7117-206 GENERAL                                                  | CONTRACTUAL SERVICES-UNIT DAMAGE        |        | 50.00  |
| 2023 18-Nov-2022 01-420-3000-3004-000 ELECTRI                                                  | CAL FEES-CHARGE TO UNIT OWNERS - ELECT  |        | 44.50  |
| 2023 18-Nov-2022 01-420-3000-3005-000 ELECTRI                                                  | CAL FEES-CHARGE TO UNIT OWNERS - ELECT  |        | 28.45  |
|                                                                                                |                                         |        |        |
|                                                                                                | SUBSIDIARY LEDGER                       |        | 368.61 |
|                                                                                                |                                         |        |        |
|                                                                                                |                                         |        |        |
|                                                                                                |                                         |        |        |
|                                                                                                | Total Year 2023                         | 386.78 | 755.39 |
|                                                                                                |                                         |        |        |
|                                                                                                |                                         |        |        |
|                                                                                                | *** GRAND TOTAL ***                     |        |        |
|                                                                                                | Balance Sheet                           | 386.78 | 386.78 |
|                                                                                                | Subsidiary Ledger                       |        | 368.61 |
|                                                                                                |                                         |        |        |

#### Figure 10 Servicom Transfer GL Posting Report

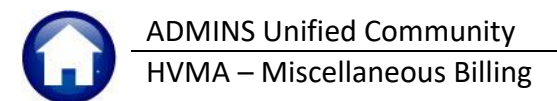

## 6.1.2.2 Servicom Transfer Interface List of Invoices & Work Orders

| 10856-MBREP:MBSRVBILPST.REP                 | Printed 24-Feb-2023<br>Heritage Village Mast<br>Post SERVICOM Tran | at 14:04:09<br>er Association<br>Isfers to AUC                            | Page 1                          |
|---------------------------------------------|--------------------------------------------------------------------|---------------------------------------------------------------------------|---------------------------------|
| Work Order# 221106021<br>Invoice# 008138-00 | Customer# 1011B CAROL M<br>Transfer Batch# 9                       | SCOLPINO                                                                  | Billed 07-Nov-2022              |
| Account<br>                                 | -<br>2204-000<br>3003-000<br>3002-000                              | Type<br>Sales Tax<br>Carpentry Fees - Materials<br>Carpentry Fees - Labor | Amount<br>5.02<br>4.16<br>79.00 |
|                                             |                                                                    | Invoice Total                                                             | 88.18                           |
| Work Order# 221201051<br>Invoice# 008139-00 | Customer# 119B JOYCE A<br>Transfer Batch# 9                        | HAMMOND                                                                   | Billed 08-Dec-2022              |
| Account                                     | -                                                                  | Туре                                                                      | Amount                          |
| 01-206-7000-                                | 7117-206                                                           | Claims                                                                    | 50.00                           |
|                                             |                                                                    | Invoice Total                                                             | 50.00                           |
|                                             |                                                                    |                                                                           | w 202                           |
|                                             |                                                                    | Involge Totar                                                             | 2                               |
| Work Order# 221115005<br>Invoice# 008143-00 | Customer# 778B PETER S<br>Transfer Batch# 9                        | VIHRA                                                                     | Billed 16-Nov-2022              |
| Account                                     | -                                                                  | Туре                                                                      | Amount                          |
| 01-000-2000-<br>01-201-3000-                | 2204-000<br>3002-000                                               | Sales Tax<br>Carpentry Fees - Labor                                       | 2.51<br>39.50                   |
|                                             |                                                                    | Invoice Total                                                             | 42.01                           |
|                                             |                                                                    | Invoices                                                                  | 6 386.78                        |

Figure 11 Servicom Transfer Interface report of Invoices and work orders

The Transfer Interface report provides a list of the invoices and work orders that will now appear on the customer records using the Customer Query or Customer Maintenance screen.

## 6.1.3 Verify the Data on the Customer Record

To verify the data is visible on the customer record, from the menu, select:

#### Misc Billing ▶ Queries ▶ Transactions

|                                       | Customer# 1011B<br>Owner CAROL M SCOL<br>Address 1011B HERITF | PINO<br>GE VILLAGE       |              | Transactio    | ins        | 24-Feb-2023 * 362.72                                |
|---------------------------------------|---------------------------------------------------------------|--------------------------|--------------|---------------|------------|-----------------------------------------------------|
|                                       | Bill Payment Detai                                            | Payment                  | Transactions | Q Trx Summary | 0 Attachme | nt (1)                                              |
| The transactions from the             | Description                                                   | Trx Date                 | Charges      | Payments      | Other      | Display - Spec Invoice Desc                         |
|                                       | HUA Fees                                                      | 10-Jan-2023              | 670.00       | 679.00        |            | 10H 100 E                                           |
| SERVICOM Upload are                   | Sales Tax                                                     | 28-Dec-2023              | 675.00       | 5.02          |            | JHI NOH FEES                                        |
|                                       | Carpentru Fees - Mater                                        | 28-Dec-2022              |              | 4.16          |            |                                                     |
| visible on the Bill Query             | Carpentry Fees - Labor                                        | 28-Dec-2022              |              | 79,00         |            |                                                     |
|                                       | Sales Tax                                                     | 21-Dec-2022              | 5.02         |               |            | Sales Tax Doc#: 221106021 Billed: 07-Nov-2022       |
| I ransactions tab                     | Corpentry Fees - Mater                                        | 21-Dec-2022              | 4.16         |               |            | Carpentry Fees - Materials Doc#: 221106021 Billed:  |
|                                       | Carpenti y Fees - Labor                                       | 21-Bec-2022              | 79.00        |               |            | Carpentry Fees - Labor Doc#: 221106021 Billed: 07-  |
|                                       | HOA Fees                                                      | 07-Dec-2022              |              | 679,00        |            |                                                     |
|                                       | HOA Fees                                                      | 01-Dec-2022              | 679,00       |               |            | DEC HOA Fees                                        |
|                                       | Sales Tax                                                     | 07-Nov-2022              | 5.02         |               |            | Sales Tax Doc#: 221106021 Billed: 07-Nov-2022       |
|                                       | Carpentry Fees - Mater                                        | 07-Nov-2022              | 4.16         |               |            | Carpentry Fees - Materials Doc#: 221106021 Billed:  |
|                                       | Carpentry Fees - Labor                                        | 07-Nov-2022              | 79.00        |               |            | Carpentry Fees - Labor Doc#: 221106021 Billed: 07-  |
|                                       |                                                               | NZ KI                    |              |               |            | Sales Tax Doc#: 221106021 Billed: 07-Nov-2022       |
| Work Order# 221106021 Customer# 1011B | CAROL M SCOLPINO                                              |                          |              | Billed 07-    | Nov-2022   | Larpentry Fees - Materials Doc#: 221106021 Billed:  |
| Invoice# 008138-00 Transfer Batch#    | 9                                                             |                          |              |               | -          | Larpentry Fees - Labor Doc#: 221106021 Billed: 0/-  |
| Account                               | Туре                                                          |                          |              |               | Amount     | Sales Tax Doc#; 221106021 Billed; 07-Hov-2022       |
|                                       |                                                               |                          |              |               |            | Campentry Fees - Hateriars Boots, 221106021 Billed; |
| 01-000-2000-2204-000                  | Sales Ta                                                      | ×                        |              |               | 5.02       | Sales Tay Doc#+ 221106021 Billed+ 07-Nou-2022       |
| 01-201-3000-3003-000                  | Carpentr                                                      | y rees - M<br>v Rees - L | aterials     |               | 4.16       | Carpentry Fees - Materials Doc#: 221106021 Billed:  |
| 01 201-5000-5002-000                  | Calpenci                                                      | у тоса – Ш               | 0001         |               | ,5.00      | Carpentry Fees - Labor Doc#: 221106021 Billed: 07-  |
|                                       | Invoice                                                       | Total                    |              |               | 88.18      |                                                     |

Figure 12 The Bill History tab showing the SERVICOM transaction

## 6.1.3.1 The SERVICOM Charges on the Statement

Once the posting is complete, the charges are available on the Customer Statement:

|                                | С                                                                                         | USTOMER             | R STATE                       | MENT                                                      |                                                   |           | Page 2 of 2 |
|--------------------------------|-------------------------------------------------------------------------------------------|---------------------|-------------------------------|-----------------------------------------------------------|---------------------------------------------------|-----------|-------------|
| ALL N                          | HERITAGE VILLAGE MASTERS<br>ASSOCIATION, INC<br>719 EAST HILL ROAD<br>SOUTHBURY, CT 06488 |                     |                               |                                                           |                                                   |           |             |
|                                | Phone: (203) 264-9644 EXT. 127                                                            |                     |                               |                                                           |                                                   |           |             |
| CAROL M<br>1011B HE<br>SOUTHBU | SCOLPINO<br>RITAGE VILLAGE<br>JRY, CT 06488-6616                                          |                     | State<br>Amo<br>Cust<br>Prima | ement Date :<br>unt Due :<br>omer Number:<br>ary Address: | 24-Feb-2023<br>\$352.72<br>1011B<br>1011B HERITAG | E VILLAGE |             |
| nvoice #                       | Description                                                                               | Transaction<br>Date | Charged                       | Adjustments/<br>Refunds                                   | Payments                                          | Balance   | Past Due    |
| 008138-00                      | Sales Tax Doc#: 221106021Billed:<br>07-Nov-2022                                           | 07-Nov-2022         | \$5.02                        |                                                           |                                                   | \$5.02    | \$5.0       |
| 008138-00                      | Carpentry Fees - Materials Doc#: 221106021<br>Billed: 07-Nov-2022                         | 07-Nov-2022         | \$4.16                        |                                                           |                                                   | \$4.16    | \$4.1       |
| 008138-00                      | Carpentry Fees - Labor Doc#: 221106021<br>Billed: 07-Nov-2022                             | 07-Nov-2022         | \$79.00                       |                                                           |                                                   | \$79.00   | \$79.0      |
|                                | Invision 009                                                                              | 12900 Total         | 600 40                        | ¢0.00                                                     | £0.00                                             | \$99.49   | \$99.40     |

Figure 13 SERVICOM Charges on the Customer Statement

# 7 Finance Posts to the GL

The GL Posting Report provides an audit trail of the overall amounts posted to the various GL revenue accounts in the unposted file. Finance will review the report and post the transactions to the general ledger.

| All Trx (                                                                                                    | 20                                                                                     | Transa                                                                                                | action History                                                                                                    |                                                                                               |                                                                                                    |  |  |  |
|----------------------------------------------------------------------------------------------------|----------------------------------------------------------------------------------------|----------------------------------------------------------------------------------------------------|----------------------------------------------------------------------------------------------------|-----------------------------------------------------------------------------------------------|----------------------------------------------------------------------------------------------------|--|--|--|
| Actions                                                                                                    | osting # FY Reference# User Bat#<br>28 2023 2945 SERV228                               |                                                                                                    |                                                                                                    |                                                                                               |                                                                                                    |  |  |  |
| 6 Drill Down                                                                                                    |                                                                                        |                                                                                                    |                                                                                                    |                                                                                               |                                                                                                    |  |  |  |
| 7 Act Bal Ingury                                                                                                    |                                                                                        |                                                                                                    |                                                                                                    |                                                                                               |                                                                                                    |  |  |  |
| 9 Excel by Date                                                                                                    | 1 Account 2 Posting#                                                                   |                                                                                                    | 3 User Batch                                                                                                    | 4 Reference#                                                                                  | 5 Trx Date                                                                                                    |  |  |  |
|                                                                                                    |                                                                                        | 1                                                                                                    |                                                                                                    |                                                                                               |                                                                                                    |  |  |  |
| Trx Date Account Num                                                                                                    | ber                                                                                    | Line                                                                                                  | GL# TrxCode                                                                                                    | AmountType                                                                                    | Display - Post Date                                                                                                    |  |  |  |
| Trx Date Account Num<br>08-Dec-2022 01-000-100                                                                                                    | ber<br>0-1100-000                                                                      | Line<br>1                                                                                             | GL# TrxCode<br>13 MB01                                                                                                    | Amount Type<br>50,00 DR                                                                       | Display - Post Date<br>27-Dec-2022                                                                                                    |  |  |  |
| Trx Date         Account Num           08-Dec-2022         01-000-100           08-Dec-2022         01-000-250                                                                                                    | ber<br>0-1100-000<br>0-2901-000                                                        | Line<br>1<br>2701                                                                                     | GL# TrxCode<br>13 MB01<br>13 MB01                                                                                                    | Amount Type<br>50,00 DR<br>50,00 CR                                                           | Display - Post Date<br>27-Dec-2022<br>27-Dec-2022                                                                                                    |  |  |  |
| Trx Date         Account Num           08-Dec-2022         01-000-100           08-Dec-2022         01-000-250           08-Dec-2022         01-000-300                                                                                                    |                                                                                        | Line 1 2701 1 1                                                                                       | GL# TrxCode<br>13 MB01<br>13 MB01<br>13 MB01<br>13 MB01                                                                                               | Amount Type<br>50,00 DR<br>50,00 CR<br>50,00 CR                                               | Display - Post Date<br>27-Dec-2022<br>27-Dec-2022<br>27-Dec-2022                                                                                                    |  |  |  |
| Trx Date         Account Num           08-Dec-2022         01-000-100           08-Dec-2022         01-000-250           08-Dec-2022         01-000-300           08-Dec-2022         01-000-300           18-Nov-2022         01-000-100                                                                                                    |                                                                                        | Line 2701 1 1 1 1                                                                                     | GL#         TrxCode           13         MB01           13         MB01           13         MB01           13         MB01           13         MB01 | Amount Type<br>50,00 DR<br>50,00 CR<br>50,00 CR<br>5,02 DR                                    | Display - Post Date           27-Dec-2022           27-Dec-2022           27-Dec-2022           27-Dec-2022                                                                                         |  |  |  |
| Trx Date         Account Num           08-Dec-2022         01-000-100           08-Dec-2022         01-000-250           08-Dec-2022         01-000-300           18-Nov-2022         01-000-100           18-Nov-2022         01-000-100                                                                                                    |                                                                                        | Line 1 2701 1 1 1 22 1 1 1 1 1 1 1 1 1 1 1 1 1 1                                                      | GL# TrxCode<br>13 MB01<br>13 MB01<br>13 MB01<br>1 MB01<br>1 MB01<br>2 MB01                                                                            | Amount Type<br>50,00 DR<br>50,00 CR<br>50,00 CR<br>5,02 DR<br>79,00 DR                        | Display - Post Date<br>27-Dec-2022<br>27-Dec-2022<br>27-Dec-2022<br>27-Dec-2022<br>27-Dec-2022<br>27-Dec-2022                                                                                       |  |  |  |
| Trx Date         Account Num           08-Dec-2022         01-000-100           08-Dec-2022         01-000-250           08-Dec-2022         01-000-300           18-Nov-2022         01-000-100           18-Nov-2022         01-000-100           18-Nov-2022         01-000-100                                                                                   | ber<br>0-1100-000<br>0-2901-000<br>0-3001-000<br>0-100-000<br>0-1100-000<br>0-1100-000 | Line 1 2701 1 1 2 2 1 1 1 1 1 1 1 1 1 1 1 1 1 1 1                                                     | GL# TrxCode<br>13 MB01<br>13 MB01<br>13 MB01<br>1 MB01<br>1 MB01<br>2 MB01<br>6 MB01                                                                  | Amount Type<br>50.00 DR<br>50.00 CR<br>50.00 CR<br>5.02 DR<br>79.00 DR<br>2.83 DR             | Display - Post Date           27-Bec-2022           27-Bec-2022           27-Dec-2022           27-Dec-2022           27-Dec-2022           27-Dec-2022           27-Dec-2022                       |  |  |  |
| Trx Date         Account Num           08-Dec-2022         01-000-100           08-Dec-2022         01-000-250           08-Dec-2022         01-000-300           18-Nov-2022         01-000-100           18-Nov-2022         01-000-100           18-Nov-2022         01-000-100           18-Nov-2022         01-000-100           18-Nov-2022         01-000-100 |                                                                                        | Line 1 2701 1 1 2 1 1 1 2 1 1 2 1 2 1 1 2 2 1 1 2 1 1 2 1 1 2 1 1 1 1 1 1 1 1 1 1 1 1 1 1 1 1 1 1 1 1 | GL# TrxCode<br>13 MB01<br>13 MB01<br>13 MB01<br>1 MB01<br>2 MB01<br>6 MB01<br>7 MB01                                                                  | Amount Type<br>50.00 DR<br>50.00 CR<br>50.00 CR<br>5.02 DR<br>79.00 DR<br>2.83 DR<br>28.45 DR | Display - Post Date           27-Dec-2022           27-Dec-2022           27-Dec-2022           27-Dec-2022           27-Dec-2022           27-Dec-2022           27-Dec-2022           27-Dec-2022 |  |  |  |

Figure 14 The Servicom transactions on the GL Transaction History screen

After posting to the GL, they are available in the transaction history query screen as shown in Figure 14.

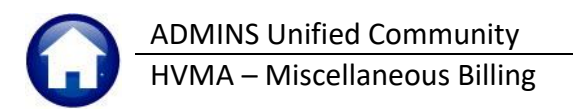

# 8 Set Up a New Service Type

#### Misc. Billing ▶ Tables ▶ Service Type

At the top of the service type screen are three editable fields. To access the Servicom Service Type for 2023, type:

- current Bill Year, e.g., "2023"
- Bill Type "95"
- Program "SERVICOM"

|              |              |         |                 | Ser          | vice T        | ype      |                       |                        |                        |                    |                         |                    |                    |
|--------------|--------------|---------|-----------------|--------------|---------------|----------|-----------------------|------------------------|------------------------|--------------------|-------------------------|--------------------|--------------------|
| Goto         | Year T       | ype P   | rogram          |              |               |          |                       |                        |                        | 7                  |                         |                    |                    |
| Actions      | 2023         | 95 SI   | ERVICOM         | SERVICOM Su  | ple           | mental ] | [nvoic                | es                     |                        |                    |                         |                    |                    |
|              | 1 Servic     | e       | 2 Bill Rates    | 3 Accounting |               | 4 Notes  |                       | 5 Gr                   | oups                   |                    |                         |                    | Add/Chg Form       |
| 6 Add New    | Î            |         |                 |              |               |          |                       |                        |                        | Bill Type 9        | 0/91 Only               |                    |                    |
| 7 Delete     | Service Type | e Desc  | cription        |              | Short<br>Desc | Day#     | Include In<br>Refunds | Include In<br>Spec Inv | Allow Mult<br>Services | Enroll<br>Required | Include In<br>Daily Bal | Recurring<br>Bill? | g Use<br>Bill Form |
| 8 Edit List  | CARP-LABOR   | Carpe   | entru Fees - La | bor          | 1             |          | 2                     | h                      |                        |                    |                         |                    |                    |
|              | CARP-PARTS   | Carpe   | entry Fees - Ma | terials      |               |          | 2                     | 6                      |                        | -                  |                         | 5                  | SUPINV             |
|              | CHARGE-BACK  | < Charg | e Back          |              |               |          | ~                     | b                      |                        |                    |                         |                    | SUPINV             |
|              | CLAIMS       | Claim   | IS              |              |               |          | 2                     |                        |                        |                    |                         |                    | SUPINV             |
|              | DUMPSTER     | Dunps   | ter             |              |               |          | ~                     |                        |                        |                    |                         |                    | SUPINV             |
|              | ELEC-LABOR   | Elect   | ric Fees - Lab  | or           |               |          | 2                     |                        |                        |                    |                         |                    | SUPINV             |
| g Copy Year  | ELEC-PARTS   | Elect   | ric Fees - Mat  | erials       |               |          | ~                     |                        |                        |                    |                         |                    | SUPINV             |
| 0            | GRNDS-LABOR  | Trees   | s & Pest Fees - | Labor        |               |          | ~                     |                        |                        |                    |                         |                    | SUPINV             |
| Copy Program | GRNDS-PARTS  | 5 Trees | s & Pest Fees - | Materials    |               |          | ~                     |                        |                        |                    |                         |                    | SUPINV             |
|              | LOCKOUTS     | Secur   | ity Assisted L  | ockouts      |               |          | 4                     |                        |                        |                    |                         |                    | SUPINV             |
|              | NSF          | Retur   | med Check Fee   |              |               |          |                       |                        |                        |                    |                         |                    | SUPINV             |
|              | OTH-FINE     | Other   | Income Fines    |              |               |          | ~                     |                        |                        |                    |                         |                    | SUPINV             |
|              | PATIO        | Patio   | Reset Fees      |              |               |          | ~                     |                        |                        |                    |                         |                    | SUPINV             |
|              | PLUM-LABOR   | Plumb   | ing Fees - Lab  | or           |               |          | ~                     |                        |                        |                    |                         |                    | SUPINV             |
|              | PLUM-PARTS   | Plumb   | ing Fees - Mat  | erials       |               |          | ~                     |                        |                        |                    |                         |                    | SUPINV             |
|              | SALESTAX     | Sales   | : Tax           |              |               |          | 2                     |                        |                        |                    |                         |                    | SUPINV             |
|              | VARIANCE     | Varia   | ince            |              |               |          | 2                     |                        |                        |                    |                         |                    | SUPINV             |
|              |              |         |                 |              |               |          |                       |                        |                        |                    |                         |                    |                    |
|              | r            |         |                 |              |               |          | •                     |                        |                        |                    |                         |                    |                    |
|              |              |         |                 |              |               |          |                       |                        |                        |                    |                         |                    |                    |

#### To Add a new Service Type,

click the

button:

|                |              | Ser                                | vice T | ype [TRA | INING      |            |             |             |            |       |                |
|----------------|--------------|------------------------------------|--------|----------|------------|------------|-------------|-------------|------------|-------|----------------|
| <u>G</u> oto   | Year Type Pr | rogram                             |        |          |            |            |             |             |            |       |                |
| Actions        | 2023 95 56   | RVICOM SERVICOM Supplemental Invoi | ces    |          |            |            |             |             |            |       |                |
|                | 1 Service    | 2 Bill Rates 3 Accounting          |        | 4 Notes  |            | 5 Gro      | ups         |             |            |       | 0 Add/Chq Form |
| 6 Add Nev      | ~            |                                    |        |          |            |            |             | Bill Type 9 | 0/91 Only  |       |                |
| 7 Delete       |              |                                    | Short  |          | Include In | Include In | Allow Multi | Enroll      | Include In | Recur | ring Use       |
| <u>1</u> 00000 | Service Type | Description                        | Desc   | Day#     | Refunds    | Spec Inv   | Services    | Required    | Daily Bal  | Bill? | Bill Form      |
| 8 Edit List    | CARP-LABOR   | Carpentry Fees - Labor             |        |          | Z          | b          |             |             |            |       |                |
|                | CARP-PARTS   | Carpentry Fees - Materials         |        |          | 2          | 6          |             |             |            |       | SUPINV         |
|                | CHARGE-BACK  | Charge Back                        |        |          | 2          |            |             |             |            |       | SUPINV         |
|                | CLAIMS       | Claims                             |        |          | 2          |            |             |             |            |       | SUPINV         |
|                | DUMPSTER     | Dumpster                           |        |          | ~          |            |             |             |            |       | SUPINV         |
|                | ELEC-LABOR   | Electric Fees - Labor              |        |          | ~          |            |             |             |            |       | SUPINV         |
| 9 Copy Year    | ELEC-PARTS   | Electric Fees - Materials          |        |          | 2          |            |             |             |            |       | SUPINV         |
|                | GRNDS-LABOR  | Trees & Pest Fees - Labor          |        |          | 2          |            |             |             |            |       | SUPINV         |
| U Copy Program | GRNDS-PARTS  | Trees & Pest Fees - Materials      |        |          | ~          |            |             |             |            |       | SUPINV         |
|                | LOCKOUTS     | Security Assisted Lockouts         |        |          | ~          |            |             |             |            |       | SUPINV         |
|                | NSF          | Returned Check Fee                 |        |          |            |            |             |             |            |       | SUPINV         |
|                | OTH-FINE     | Other Income Fines                 |        |          | 2          |            |             |             |            |       | SUPINV         |
|                | PATIO        | Patio Reset Fees                   |        |          | ~          |            |             |             |            |       | SUPINV         |
|                | PLUM-LABOR   | Plumbing Fees - Labor              |        |          | ~          |            |             |             |            |       | SUPINV         |
|                | PLUM-PARTS   | Plumbing Fees - Materials          |        |          | 2          |            |             |             |            |       | SUPINV         |
|                | SALESTAX     | Sales Tax                          |        |          | 2          |            |             |             |            |       | SUPINV         |
|                | VARIANCE     | Variance                           |        |          | 2          |            |             |             |            |       | SUPINV         |
|                |              |                                    |        |          |            | 1          |             |             |            |       |                |
|                | 1            |                                    |        |          |            |            |             |             |            |       |                |

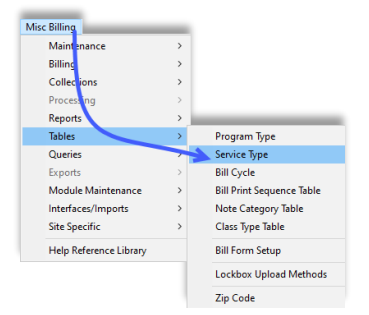

ADMINS Unified Community HVMA – Miscellaneous Billing

This system will display this pop-up:

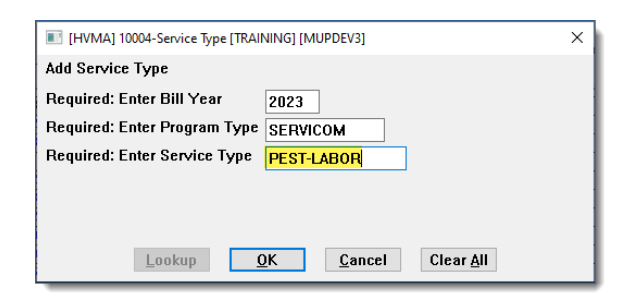

Enter the current bill year and enter the Program Type "SERVICOM" (or select it from the lookup).

In the Enter Service Type, enter up to 12 characters as a code to identify the new SERVICOM bill type you are setting up. E.g., ELEC-LABOR for Electric Labor costs. "PEST-LABOR" is used in the example.

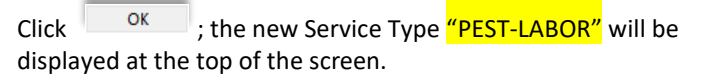

| geto       Year Type Program         Actogs       FS       FERVICOM       SERVICOM         1 Service       2 Bil Rates       3 Accountina       4 Notes       5 Groups       0 Add/Chg Form         2 Add New                                                                                                    |                                                                               | Service Type                                                                                                    |                                                                                                    |
|----------------------------------------------------------------------------------------------------|-------------------------------------------------------------------------------|----------------------------------------------------------------------------------------------------|----------------------------------------------------------------------------------------------------|
| I Service       2 Bil Rates       3 Accounting       4 Notes       5 Groups       0 Add/Chg Form         I Merv       Short       Include in Include in Alcon Multi       Entry e 00910 multi       Bill Type 00910 multi         I Delete       Service Type       Description       Desc       Day#       Refunds Spec Inv       Service Type       Bill Type 00910 multi         I Multi-LIBOR       Description       Desc       Day#       Refunds Spec Inv       Service Type       Bill Type 00910 multi       Bill Type 00910 multi       Sup Type 0000 multi       Sup Type 0000 multi                                                                                                    | Goto                                                                          | Year Type Program                                                                                                    |                                                                                                    |
| B Add New       Z Delete       Service Type       Description       Service Type       Description       Service Type         Service Type       Description       Description       Description       Description       Service Type         Service Type       Description       Service Type       Service Type       Service Type       Service Type         Service Type       Description       Service Type       Service Type       Service Type       Service Type         Service Type       Description       Short       Include in Include in Allow Multi       Service Type       Service Type         Service Type       Description       Short       Description       Service Type       Service Type         Service Type       Description       Short       Description       Short       Service Type         Service Type       Description       Short       Description       Short       Service Type       Service Type       Service Type       Service Type       Short       Service Type       Service Type       Short       Short       Service Type       Short       Service Type       Short       Service Type       Short       Service Type       Service Type       Short       Service Type       Service Type       Short       Service Type       Service Type                                                                                                    | Actions                                                                       | 1 Service 2 Bill Rates 3 Accounting 4 Notes 5 Groups                                                                                                    | 0 Add/Chg Form                                                                                                    |
| Z Delete       Service Type       Description       Shott       Include In Allow Multi       Recurring       Use         2644 List       PEST-LABOR       Description       Description       Descript                                                                                                    | 6 Add New                                                                     |                                                                                                    |                                                                                                    |
| Service Type       Suprive         Service Type       Service Type         Service Type       Service Type         Service Type       Shot         Dest       Day#         Refunds       Services Re         (to allow refunding from the termine to the termine to                                                                                                    | <u>1</u> Delete                                                               | Short Include In Include In Autom Mart Enroll Include In<br>Service Type Description Desc Day# Refunds Spec Inv Services Required Daily Bal                                                                                                    | Recurring Use<br>Bill? Bill Form                                                                                                    |
| Service Type Service Type Service Type Service Type Service Type Description Shot Desc Day# Refunds Desc Refunds Desc Refunds Refunds Desc Refunds Desc Refunds Desc Refunds Desc Refunds Desc Refunds Desc Refunds Desc Refunds Desc Refunds Refunds Desc Refunds Refunds Desc Refunds Refunds | o Edi# List                                                                   | PEST-LABOR     Image: Constraint of the second second |                                                                                                    |
| Service Type         Goto       Year Type Program         Actiogs       25 SERVI COM SUPPLEMENTAL Invoices         1 Service       2 Bill Rates         3 Add New       3 Accounting         2 Delete       Service Type         Service Type       Description         Short       Day#         Refunds       Services Re         (to allow refunding from 1)                                                                                                    |                                                                               |                                                                                                    | Status: Record Active                                                                                                    |
| Actorgs       1 Service       2 Bill Rates       3 Accounting       4 Notes       5 Groups       Enter a full description of new Service type and che Include in Allow Multi Spec Inv Services Re       Enter a full description of new Service type and che Include in Refunds         Z Delete       Service Type       Description       Short       Day#       Refunds       Spec Inv Services Re       Include in Refunds I/2 che                                                                                                    | <u>G</u> oto                                                                  | Service Type Year Type Program 2023 55 SERVICOM Surplemental Annoices                                                                                                    |                                                                                                    |
| Storiust CIPEST-LABOR Pest Control - Labor                                                                                                    | Actio <u>n</u> s<br><u>6</u> Add New<br><u>7</u> Delete<br><u>8</u> Edit List | 1 Service     2 Bill Rates     3 Accounting     4 Notes     5 Groups       Service Type     Description     Short<br>Desc     Include in<br>Pest Control     Bill<br>Short<br>Desc     Include in<br>Refunds     Include in<br>Spec Inv     Bill<br>Services Re                                                                                                    | Enter a <b>full description</b> of the<br>new Service type and check th<br><b>Include in Refunds I checkbe</b><br>(to allow refunding from this t |

# 8.1 Set up the Accounting

To set up the Accounting for this new Service Type, click on the [Accounting] Tab:

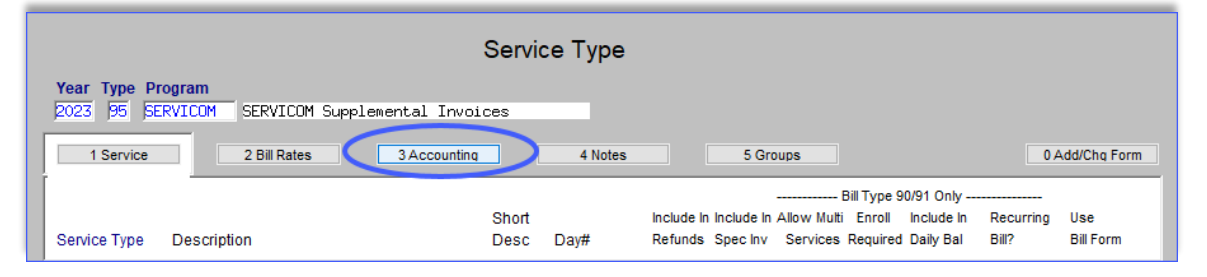

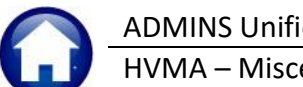

HVMA – Miscellaneous Billing

1 December 2023

| Goto        | Year Type Program      |                         | Service Type   | This is an example; t<br>must match the | he actual revenue account<br>GL Model on Servicom |
|-------------|------------------------|-------------------------|----------------|-----------------------------------------|---------------------------------------------------|
| Actions     | 2023 95 SERVICOM       | SERVICOM Supplemental I | nvoices        |                                         |                                                   |
|             | 1 Service              | 2 Bill Rates 3 Accou    | unting 4 Notes | 5 Groups                                |                                                   |
| 6 Add New   | Service Desc           | ription                 | Post to A      | Adjustment Allowed this Ca              | tegory                                            |
| 7 Delete    | PEST-LABOR Pest        | Control - Labor         | $\checkmark$   | ○None ○Charge ○Pa                       | yment 🖲 Both                                      |
| 0.5474.154  |                        | Account Number          |                | G/L Account Description                 |                                                   |
| 8 Edit List | 1 Cash                 | 01-000-1000-1001-000    |                | CASH - NEWTOWN OPERATING                | ACCT                                              |
|             | 2 Revenue or Liability | 01-405-3000-3013-000    |                | PEST CONTROL LABOR REVENUE              | -                                                 |
|             | 3 Deferred Revenue     | 01-405-3000-3013-000    |                | PEST CONTROL LABOR REVENUE              |                                                   |
|             | 4 A/R                  | 01-000-1000-1100-000    |                | ACCOUNTS RECEIVABLE - RESI              | IDENTS                                            |

These are the 4 accounts that need to be set up for each service type.

| Account Type        | Description                                                                                                    | Value                                                                                           |
|---------------------|----------------------------------------------------------------------------------------------------|-------------------------------------------------------------------------------------------------|
| Cash                | Cash Account                                                                                                    | 01-000-1000-1001-000                                                                            |
| Revenue             | This is the account into which the revenue should be received. This must match the revenue account set up in SERVICOM | 01-405-3000-3013-000<br>While the image uses 01-405-3000-<br>3013-000, this is only an example. |
| Deferred Revenue    | Enter the same account here as was used for the Revenue account                                                       | 01-405-3000-3013-000                                                                            |
| Accounts Receivable | Account Receivable account                                                                                            | 01-000-1000-1100-000                                                                            |

When entering the Revenue Account, if the account is already in use on another code, the system pops up an error:

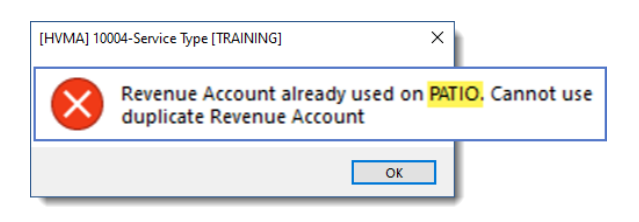

It means that the revenue account has already been used on another SERVICOM code and cannot be used again. The highlighted text shows the name of the code using the specified revenue account. Enter a different revenue account. If no errors are displayed, then the service type has been set up correctly.

# 9 Making Corrections to Customers or Invoices

Occasionally an error will be made resulting in a Servicom invoice being issued to the wrong customer.

## 9.1 Incorrect Invoice Not Yet Transferred to AUC

If the invoice with the error has not yet been transferred to AUC, cancel the original invoice in **Servicom** and issue a new one in **Servicom**. Only the new invoice will be transferred to AUC.

ADMINS Unified Community HVMA – Miscellaneous Billing

## 9.2 Incorrect Invoice has been Transferred to AUC

If the incorrect invoice was transferred to AUC, cancel the original invoice in **Servicom** and issue a correct invoice in **Servicom** to the correct customer.

A supervisor will issue a credit slip to Betsy. Betsy will process an adjustment to reverse the charges from the incorrect invoice/bill. The new bill will come into AUC when transferred.

| HVMA]           | 10215-Transactions                                                                |                   |                         |                       |                      |                            |                         | - | ٥ | × |
|-----------------|-----------------------------------------------------------------------------------|-------------------|-------------------------|-----------------------|----------------------|----------------------------|-------------------------|---|---|---|
|                 | 2023 Misc Billing                                                                 | 3                 | г                       | Fransaction           | 6                    |                            |                         |   |   |   |
| Goto<br>Actions | Bill# 002942-00<br>Owner ARMEND BRAC<br>Service Add<br>Account 167E -<br>Parcel - | Year              | 2023 X S                | Search                | Balance as of 04     | -Jan-2023 * 75.78          |                         |   |   |   |
|                 | Bill Payment Detail F                                                             | Payment           | ansactions              | Q Trx Summary         | 0 Attachments        | Spc Inv Text               |                         |   |   |   |
|                 | Description                                                                       | Trx Date          | Charges                 | Payments              | Other                | Disp                       | olay - Transaction Desc |   |   |   |
| Rill Type       | Sales Tax                                                                         |                   | 2,83                    |                       |                      | Bill# 002942-00 I          | loc#:221114021          |   |   |   |
| ын туре         | Electric Fees - Materi                                                            |                   | 28,45                   |                       |                      | Bill# 002942-00 I          | loc#:221114021          |   |   |   |
| History List    | Electric Fees - Labor                                                             |                   | 44,50                   |                       |                      | Bill# 002942-00 I          | loc#:221114021          |   |   |   |
| 9 Summary List  |                                                                                   |                   |                         |                       | _                    |                            |                         |   |   |   |
|                 |                                                                                   | These t<br>were b | transacti<br>illing the | ons were<br>e wrong d | transfer<br>customer | red but the<br>in Servicor | ey<br>m                 |   |   |   |

#### Misc Billing Queries Customer Query [4 Bill History]

### 9.2.1 Processing Adjustments to Invoices

See <u>MB–210 Adjustments and Transfers</u> for the full details in the Misc Billing Help Reference Library. Below is a quick guide for making simple adjustments.

### 9.2.2 Create Adjustment Batch

Adjustments must be entered in batches. From the menu, select:

Misc. Billing > Collections > Adjustment Batch Entry.

| Misc Billing       |     |                        |
|--------------------|-----|------------------------|
| Maintenance        | >   |                        |
| Billing            | >   |                        |
| Collections        | >   | Receipt Batch Entry    |
| Processing         | >   | Bill Payment           |
| Reports            | >   | Detail Payment         |
| Tables             | >   | Receipt Edit List      |
| Queries            | >   | Submit Batches         |
| Exports            | >   | Restore Batches        |
| Module Maintenance |     | Post Batches           |
| Interfaces/Imports | > > |                        |
| Site Specific      | >   | Adjustment Batch Entry |

To create a new batch, click on **Add Batch**.

### HVMA – Miscellaneous Billing

| •••• [HVMA] 103 | 00-Misc Bill B       | Batch Entry        |                                                 |                   |   |                   | -     | Ø | $\times$ |
|-----------------|----------------------|--------------------|-------------------------------------------------|-------------------|---|-------------------|-------|---|----------|
|                 |                      |                    | Misc Bil                                        | l Batch Entry     |   | Profile not restr | icted |   |          |
| Goto            | Batch                |                    | Batch Type                                      | Edit Note         |   |                   |       |   |          |
| Actions         | Bank<br>Pav-Trx Date | NSB<br>04-Jan-2023 | <ul> <li>Receipt</li> <li>Adjustment</li> </ul> | No text available | P | osted on 04-Jan-  | 2023  |   |          |
|                 | Deposit Date         | 04-Jan-2023        | 0,                                              |                   | Т | oters             |       |   |          |
| 1 Add Batch     |                      |                    |                                                 |                   |   | ISC Billing       | 1     |   |          |
|                 | 📧 Add New Bato       | :h                 |                                                 |                   |   |                   |       | × |          |
| 2 Enter Adjust  | Enter Batch [Le      | eave Blank for Sys | stem-Generated Numb                             | er]               |   |                   |       |   |          |
| 3 Edit List     |                      |                    | 6                                               | OK Cancel         |   |                   |       |   |          |
| 4 Submit Batch  |                      |                    |                                                 | on canton         |   |                   |       |   |          |
|                 |                      |                    |                                                 |                   |   |                   |       |   |          |

Since HVMA allows **B** (Both), enter either an alphanumeric batch designator or leave the field blank for a system-assigned number. **ADMINS** recommends allowing the system to assign the number. The Adjustment Batch screen will look like this:

### 9.2.3 Misc Bill Adjustment Batch Screen Entry

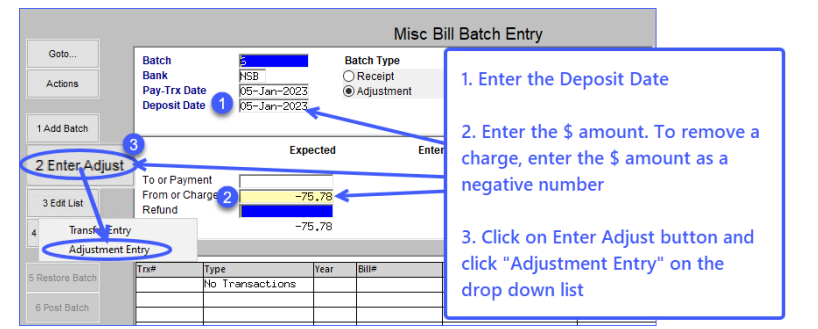

- 1. Enter a Deposit Date.
- 2. Enter the amount of the payment or the charge (to be reversed as a negative number).
- 3. Click on the **[3 Enter Adjust]** button and select **Adjustment Entry** from the drop-down list.

### 9.2.4 Adjustment Entry Screen – Select the Customer # & Transaction Code

- 1. Click on the [8 Add by Cust #] button; use the [Find] or [Search] button to filter the selection.
- 2. The system presents the Bills by Customer # number lookup; select and click on οκ
- 3. The system immediately displays the list of Transaction Codes. Select ADJ for Adjustment and click on

0K

### HVMA – Miscellaneous Billing

1 December 2023

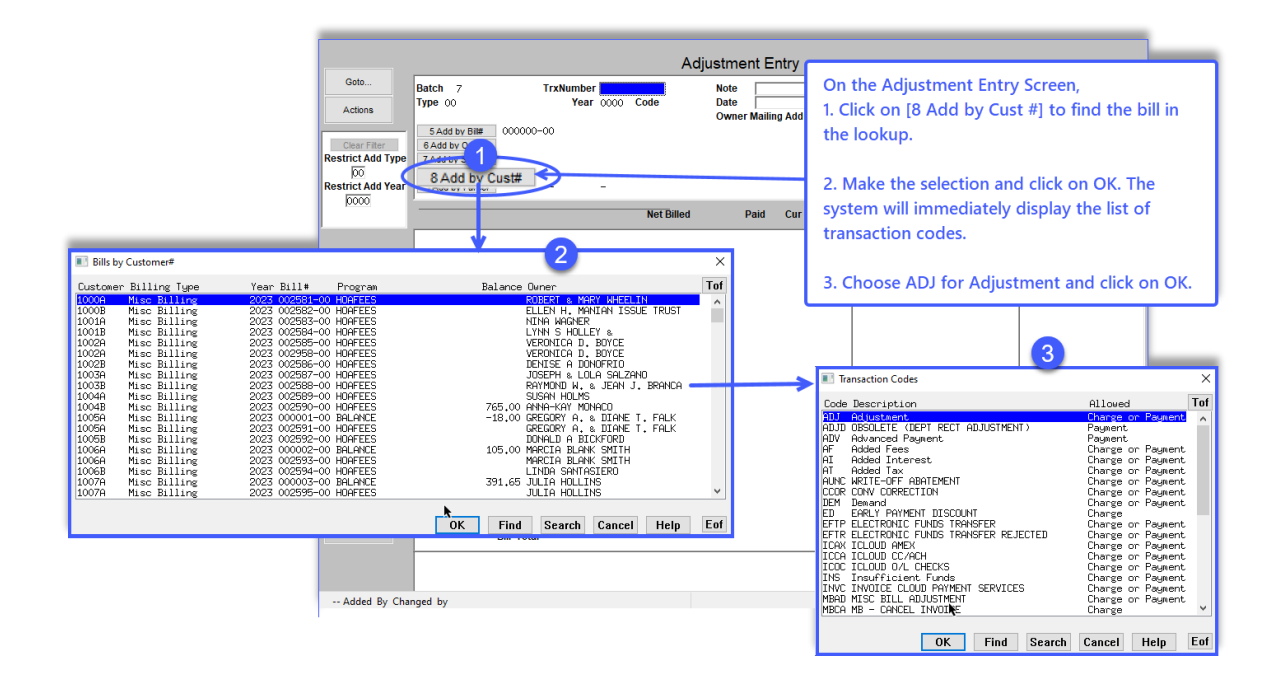

## 9.2.5 Make & Accept the Adjustments & Return to the Batch Screen

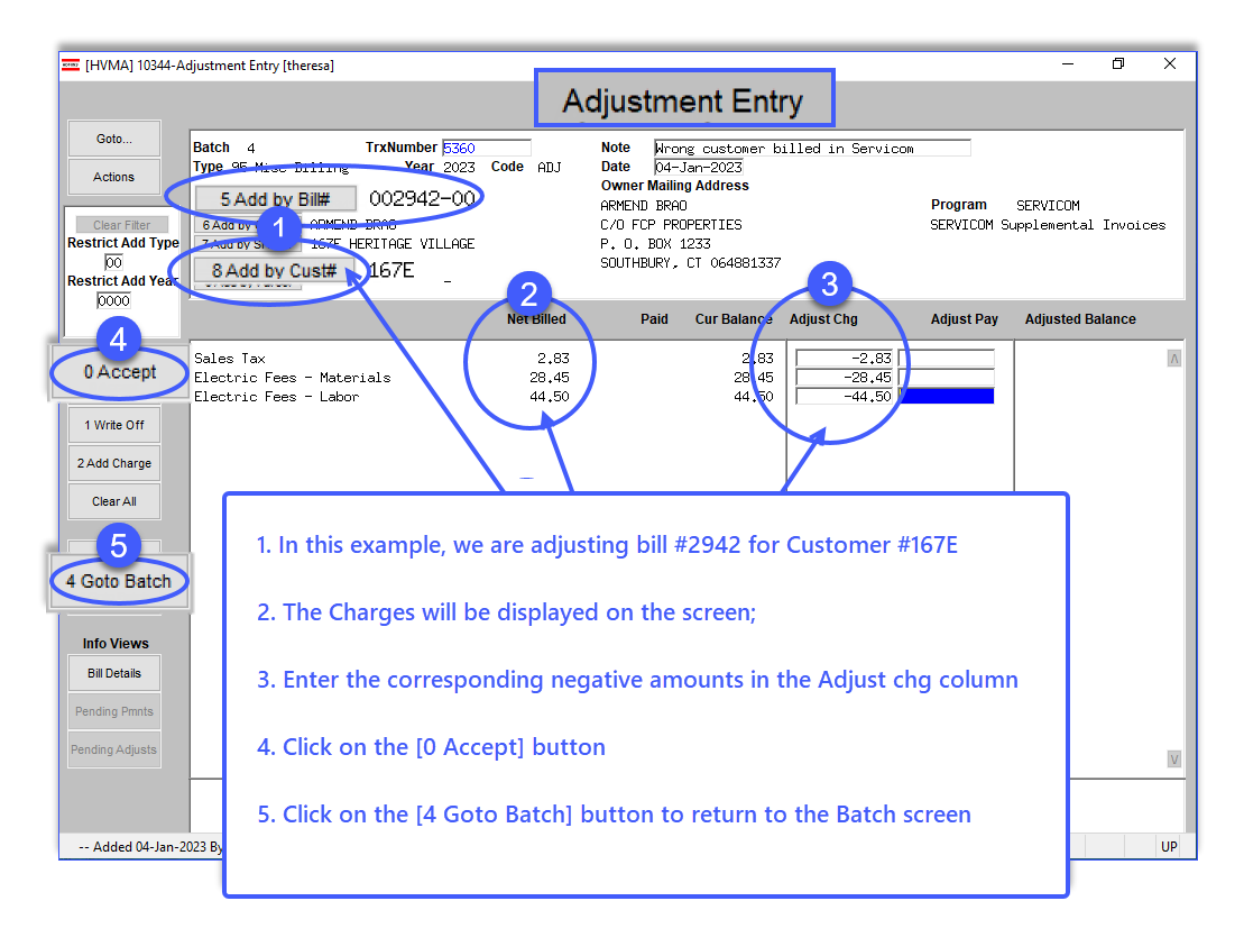

## 9.2.6 Adjustment Batch Screen after data entry is complete

Click on the status to be posted.

| 🔤 [HVMA] 10    | 300-Misc                 | Bill Batch Entry                 |        |            |                      |      |                                    | -            | ٥    | ×  |
|----------------|--------------------------|----------------------------------|--------|------------|----------------------|------|------------------------------------|--------------|------|----|
|                |                          |                                  |        | Misc       | Bill Batch Entry     |      | Profile no                         | t restricted |      |    |
| Goto           | Batch                    | 4                                | E      | atch Type  | Edit Note            |      | Current Bat                        | ch           |      |    |
| Actions        | Pay-Trx Da<br>Deposit Da | ate 04-Jan-202<br>ate 04-Jan-202 | 3      | Adjustment | No text available    |      | Curbside<br>Toters<br>Misc Billing | 1            |      |    |
| 1 Add Batch    |                          | E                                | pected | Ent        | ered Balanc          | e    |                                    |              |      |    |
| 2 Enter Adjust | To or Payn<br>From or Ch | nent  <br>harge   -              | 75.78  | -75        | .78                  |      |                                    |              |      |    |
| 3 Edit List    | Totals                   |                                  | 75.78  | -75        | i <b>.</b> 78        |      |                                    |              |      |    |
|                |                          | Type                             | Vear   | Dille      | Description          | Cash | Cheek                              | Other        | _    |    |
| Restore Batch  | 5360                     | Misc Billing                     | 2023   | 002942-00  | Wrong customer bille | Cash | -75,78                             | Outer        | Edit | Up |
| 6 Post Batch   |                          |                                  | _      |            |                      |      |                                    |              |      |    |
|                |                          |                                  | -      |            |                      |      |                                    |              |      |    |
| Batch Listing  |                          |                                  |        |            |                      |      |                                    |              |      |    |
| Daten Listing  |                          |                                  | _      |            |                      |      |                                    |              |      |    |
| Goto Last Bch  |                          |                                  | -      |            |                      |      |                                    |              |      |    |
|                |                          |                                  |        |            |                      |      |                                    |              |      | Dn |
|                | ļ                        |                                  |        | I          |                      | I    |                                    |              |      |    |
|                |                          |                                  |        |            |                      |      |                                    |              |      |    |
|                |                          |                                  |        |            |                      |      |                                    |              |      |    |

The system will produce a submission report, and the grayed out and could not be used.) [6 Post Batch] button will be available (before this it was

## 9.2.7 Post the Batch

|                               |                                 | Misc Bi                                         | ll Batch Entry    |     |
|-------------------------------|---------------------------------|-------------------------------------------------|-------------------|-----|
| Goto                          | Batch                           | Batch Type                                      | Edit Note         |     |
| Actions                       | Bank Pay-Trx Date               | <ul> <li>Receipt</li> <li>Adjustment</li> </ul> | No text available |     |
|                               | Deposit Date                    |                                                 |                   |     |
| Add Batch                     | Task 10377: Post Adjust         | tment Batches                                   | 1                 | ×   |
| Enter Adjust                  | Post Adjust                     | ment Batches                                    |                   |     |
| 3 Edit List                   | From<br>Refu Run as O Preview O | Print   PDF                                     |                   |     |
|                               | Total If Printing use Duplex    | • Yes O No                                      |                   |     |
| Submit Batch                  |                                 |                                                 |                   |     |
| Submit Batch                  | Lookup                          | OK Cance                                        | Clear All         |     |
| Submit Batch                  | Lookup                          | OK Cance                                        | Clear All         | cus |
| Submit Batch<br>Restore Batch | To#<br>5362 Misc Billing        | OK Cance                                        | Clear All         | cus |
| Submit Batch<br>Restore Batch | Tree Lookup                     | OK Cancel<br>2023 000024-00                     | Clear All         | cus |

The posting report will be displayed on the screen.

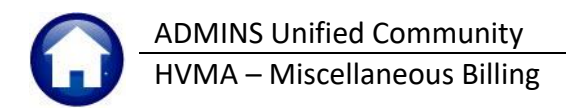

| AdjPs | 10371<br>t Vie | THERES     | A[1].pd<br>Wind | f - Adobe Ac | robat Reade  | r (64-bit)      |                                            |         |                                   |                  |                  | _                |                 |                      |         |       |                      |                      |                       |                   |                |         | _ |
|-------|----------------|------------|-----------------|--------------|--------------|-----------------|--------------------------------------------|---------|-----------------------------------|------------------|------------------|------------------|-----------------|----------------------|---------|-------|----------------------|----------------------|-----------------------|-------------------|----------------|---------|---|
| Hom   |                | fools      |                 | BchClrErr_   | 10391_T      | AdjClear_1      | 0371_TH                                    | Receipt | _GLPosting                        | A                | djPst_103        | 77_TH            | E ×             |                      |         |       |                      |                      |                       |                   |                |         |   |
| B     | \$7            | $\odot$    | ⊜               | Q            |              |                 |                                            | D (1)   | 1 /1                              |                  | <u>م</u>         | -) (             | ÷.              | 149% -               | ы.      | -     | Ξ.                   | 2 62                 | Ð                     | î Q               |                |         |   |
|       | ~              |            | -               | -            |              |                 |                                            | ~ ~     |                                   |                  | 0                | -                | -               |                      | best (  | Ŧ     |                      | -                    | 4                     |                   |                |         |   |
|       | 103            | 7-MBA      | DJPS            | T.REP        |              | Print           | ed 04-Jan-2                                | 2023 at | 15:33:23<br>He:<br>Mi@            | ritage<br>1. Bil | villa<br>Lling F | ige Ma<br>Post J | aster<br>Adjust | Associat<br>ment Bat | tion    |       |                      |                      |                       |                   |                | Page :  | 1 |
|       | ••• 1          | Batch      | In B            | alance       |              | Will Post       |                                            |         |                                   |                  |                  |                  |                 |                      |         |       |                      |                      |                       |                   |                |         |   |
|       | Bat(<br>Post   | h#<br>ing# |                 | 4<br>206     |              |                 |                                            |         |                                   |                  |                  |                  |                 |                      |         |       |                      |                      |                       |                   |                |         |   |
|       | Ente           | red        |                 | \$ -75.      | 78           | 1               | ay Trx Date<br>E Effective<br>Deposit Date | Date:   | 04-Jan-2023<br>04-Jan-2023<br>N/A | 8                |                  |                  |                 |                      |         |       | Bank<br>Ente<br>Bato | red By :<br>h Owner: | NSB<br>THERE<br>THERE | III<br>ISA<br>ISA | ENTOWN SAVINGS | BANK    |   |
|       |                |            |                 |              |              |                 |                                            |         |                                   |                  |                  |                  |                 |                      |         |       |                      |                      |                       |                   |                |         |   |
|       | B              | tch#       |                 | Trx#         | Bill<br>Year | Payment<br>Date | Bill<br>Number                             |         | Bill<br>Type                      |                  |                  |                  |                 | Service<br>Type      |         |       |                      | Chg Amt              | 1                     | dj Ant            | Ref Amt        | Pay Ant | 5 |
|       |                |            |                 |              |              |                 |                                            |         |                                   |                  |                  |                  |                 |                      |         |       |                      |                      |                       |                   |                |         |   |
|       | 2              |            |                 | 5360         | 2023         | 04-Jan-2023     | 002942-00                                  | 95      | Misc Bill:                        | ing              | 52               | EES 5            | Sales           | Tax                  | Mater   | iale  |                      | -2.83                |                       |                   |                |         |   |
|       | 4              |            |                 | 5360         | 2023         | 04-Jan-2023     | 002942-00                                  | 95      | Misc Bill:                        | ing              | EI               | EC- I            | Elects          | ic Fees              | - Labor |       |                      | -44.50               |                       |                   |                |         |   |
| Þ.    |                |            |                 |              |              |                 |                                            |         |                                   |                  |                  |                  |                 |                      |         |       |                      |                      |                       |                   |                |         |   |
|       |                |            |                 | 5360         |              |                 |                                            |         |                                   | •••              | Total            |                  |                 |                      |         |       |                      | -75.78               |                       |                   |                |         |   |
|       |                |            |                 |              |              |                 |                                            |         |                                   |                  | Total            | for              | Misc            | Billing              |         |       |                      | -75.78               |                       |                   |                |         |   |
|       |                |            |                 |              |              | ••• Gra         | and Total                                  |         |                                   |                  |                  |                  |                 |                      |         |       |                      |                      |                       |                   |                |         |   |
|       |                |            |                 |              |              |                 |                                            |         |                                   |                  |                  |                  |                 |                      |         |       |                      |                      |                       |                   |                |         |   |
|       |                |            |                 |              |              |                 |                                            |         |                                   |                  |                  |                  | T)              | rpe                  |         | Count | 0                    | hg Ant               | Ad                    | j Amt             | Ref Amt        | Paid    |   |
|       |                |            |                 |              |              |                 |                                            |         |                                   |                  |                  |                  |                 | ec Bill              |         |       |                      | .75.76               |                       |                   |                |         |   |
|       |                |            |                 |              |              |                 |                                            |         |                                   |                  |                  |                  |                 |                      |         |       |                      |                      |                       |                   |                |         |   |
|       |                |            |                 |              |              |                 |                                            |         |                                   |                  |                  |                  |                 |                      |         |       | 3                    | -75.78               |                       |                   |                |         |   |
|       |                |            |                 |              |              |                 |                                            |         |                                   |                  |                  |                  |                 |                      |         |       |                      |                      |                       |                   |                |         |   |

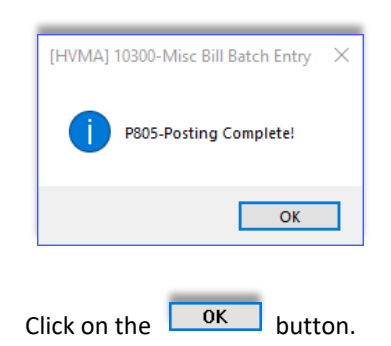

The adjustment is complete and will show up on the Customer Query screen.

## 9.2.8 Bill Query Screen after Adjustment

To verify the data is visible on the customer screen, from the menu, select:

#### Misc Billing Dueries Customer Query [4 Bill History]

|                                             | 2023 Misc Billin                                                                                                    | g                                                     | ٦                                                                        | Fransaction   | s                                                     |                                                                                       |
|---------------------------------------------|----------------------------------------------------------------------------------------------------|-------------------------------------------------------|--------------------------------------------------------------------------|---------------|-------------------------------------------------------|---------------------------------------------------------------------------------------|
| Goto<br>Actions                             | Bill# 002942-00<br>Owner ARMEND BRA<br>Service Add<br>Account 167E -                                                                        | Year                                                  | 2023 X                                                                   | Search        | Balance as of 05-Jar                                  | 2023 \$                                                                               |
|                                             | Bill Payment Detail                                                                                                    | Payment Tr                                            | ansactions                                                               | Q Trx Summary | 0 Attachments                                         | Spc Inv Text                                                                          |
|                                             |                                                                                                    |                                                       |                                                                          |               |                                                       |                                                                                       |
|                                             | Description                                                                                                    | Trx Date                                              | Charges                                                                  | Payments      | Other                                                 | Display - Tran Code Desc.                                                             |
| Bill Type                                   | Description<br>Sales Tax                                                                                                    | Trx Date                                              | Charges<br>2,83                                                          | Payments      | Other<br>Bil.                                         | Display - Tran Code Desc.                                                             |
| Bill Type                                   | Description<br>Sales Tax<br>Electric Fees - Materi<br>Electric Fees - Labor                                                                 | Trx Date                                              | Charges<br>2,83<br>28,45                                                 | Payments      | Other<br>Bil.<br>Bil.                                 | Display - Tran Code Desc.<br>ling<br>ling                                             |
| Bill Type                                   | Description<br>Sales Tax<br>Electric Fees - Materi<br>Electric Fees - Labor<br>Sales Tax                                                    | Trx Date                                              | Charges<br>2,83<br>28,45<br>44,50<br>-2,83                               | Payments      | Other<br>Bil.<br>Bil.<br>Bil.                         | Display - Tran Code Desc.<br>ling<br>ling<br>ust pert                                 |
| Bill Type                                   | Description<br>Sales Tax<br>Electric Fees - Materi<br>Electric Fees - Labor<br>Sales Tax<br>Electric Fees - Materi                          | Trx Date<br>04-Jan-2023<br>04-Jan-2023                | Charges<br>2,83<br>28,45<br>44,50<br>-2,83<br>-28,45                     | Payments      | Other<br>Bil.<br>Bil.<br>Bil.<br>Adju<br>Adju         | Display - Tran Code Desc.<br>ling<br>ling<br>ling<br>ustnert<br>ustnert               |
| Bill Type<br>History List                   | Description<br>Sales Tax<br>Electric Fees - Materi<br>Electric Fees - Labor<br>Sales Tax<br>Electric Fees - Materi<br>Electric Fees - Labor | Trx Date<br>04–Jan–2023<br>04–Jan–2023<br>04–Jan–2023 | Charges<br>2,83<br>28,45<br>44,50<br>-2,83<br>-28,45<br>-28,45<br>-44,50 | Payments      | Other<br>Bil.<br>Bil.<br>Bil.<br>Adj:<br>Adj:<br>Adj: | Display - Tran Code Desc.<br>ling<br>ling<br>ustnent<br>ustnent<br>ustnent            |
| Bill Type<br>History List<br>9 Summary List | Description<br>Sales Tax<br>Electric Fees - Materi<br>Electric Fees - Labor<br>Sales Tax<br>Electric Fees - Materi<br>Electric Fees - Labor | Trx Date<br>04-Jan-2023<br>04-Jan-2023<br>04-Jan-2023 | Charges<br>2.83<br>28.45<br>44.50<br>-2.83<br>-28.45<br>-44.50           | Payments      | Other<br>Bil.<br>Bil.<br>Bil.<br>Adju<br>Adju<br>Adju | Display - Tran Code Desc.<br>Ling<br>Ling<br>ustnent<br>ustnent<br>ustnent<br>ustment |

Figure 15 The bill shows the adjustments

## 9.2.9 Finance Posts the Adjustment Batch

|     |                                                              |          |              |         | P       | ost GL Tra  | nsactions      |            |                   |         |           |   |  |  |
|-----|--------------------------------------------------------------|----------|--------------|---------|---------|-------------|----------------|------------|-------------------|---------|-----------|---|--|--|
| Go  | Goto                                                         |          |              |         |         |             |                |            |                   |         |           |   |  |  |
| Act | Actions 1 Select All 2 Deselect All 3 Edit List 4 Post to GL |          |              |         |         |             |                |            |                   |         |           |   |  |  |
| Sel | Year                                                         | GL Batch | Original Bal | Debits  | Credits | Adjustments | Encumbrance    | Entered By | Туре              | Details | Locked By |   |  |  |
|     | 2023                                                         | 206      |              | 148,73  | 75.78   |             |                | THERESA    | Misc Bill Adjustm | Lines   |           | 1 |  |  |
|     | 2023                                                         | 203      |              | 1050.00 | 1050.00 |             |                | THERESA    | Misc Bill Receipt | Lines   |           | 1 |  |  |
| 2   | 2023                                                         | 202      |              | 350,00  | 700.00  |             |                | THERESA    | Misc Invoice Bill | Lines   |           | 1 |  |  |
|     | 2023                                                         | 201      |              | 386,78  | 755.39  |             |                | anthea     | Misc Invoice Bill | Lines   |           | 1 |  |  |
|     | 2023                                                         | 200      |              | 386,78  | 755.39  |             |                | anthea     | Misc Invoice Bill | Lines   |           | 1 |  |  |
|     | 2022                                                         | 199      | L            | 386,78  | 755.39  |             | And a sum from | ANTHEA     | Misc Invoice Bill | Lines   |           |   |  |  |